# Modelsite 1, 2 en 3 WP Instellingen

Versie: Auteur:

Datum:

1.0

Webhosting Amnesty NL, Richard de Boer 19-06-2021

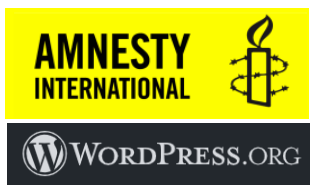

Online laatste versie:

Versie: <u>https://internetgroep.amnesty.nl/images/downloadables/Modelsite\_1\_2\_en\_3\_WP\_Instellingen.pdf</u>

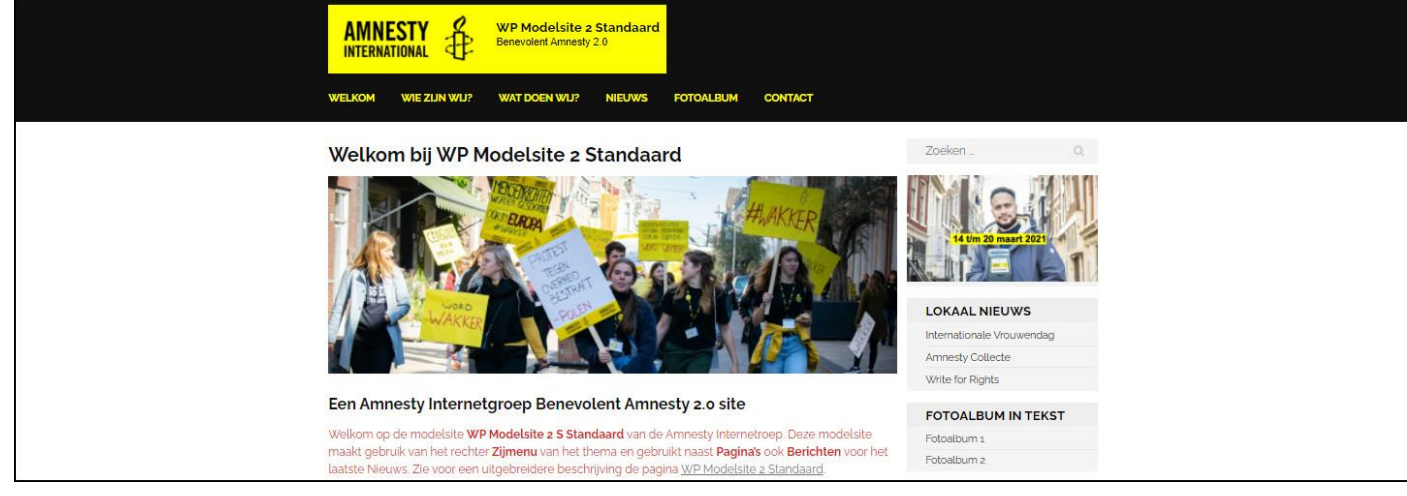

# Wijzigingen

| Versie | Datum      | Wijzigingen                          |
|--------|------------|--------------------------------------|
| 1.0    | 19-06-2021 | Eerste volledige definitieve versie. |

# Inhoud

| mmou      |                                                           |     |
|-----------|-----------------------------------------------------------|-----|
| Wijziging | en                                                        | . 1 |
| 1. Moo    | delsite 1, 2 en 3                                         | . 2 |
| 1.1.      | Modelsite 1 Eenvoudig - beschrijving                      | . 2 |
| 1.2.      | Modelsite 2 Standaard - beschrijving                      | . 3 |
| 1.3.      | Modelsite 3 Fotoshow - beschrijving                       | . 4 |
| 2. The    | ma Benevolent Amnesty                                     | . 6 |
| 2.1.      | Modelsite 1 Eenvoudig – thema instellingen                | . 7 |
| 2.2.      | Modelsite 2 Standaard – thema instellingen                | . 9 |
| 2.3.      | Modelsite 3 Fotoshow – thema instellingen                 | 12  |
| 3. Plug   | zins                                                      | 18  |
| 3.1.      | Plugin List Last Changes – laatste wijziging              | 18  |
| 3.2.      | Plugin Widget Context – tonen specifieke pagina's         | 18  |
| 3.3.      | CB Change Mail Sender – verzender e-mailadres             | 18  |
| 3.4.      | Wordfence Security – beveiliging                          | 19  |
| 3.5.      | All-In-One WP Migration – back-up                         | 19  |
| 3.6.      | WPForms Lite – contactformulier                           | 19  |
| 3.7.      | NextGEN Gallery – fotoalbum 1                             | 19  |
| 3.8.      | Photo Gallery – fotoalbum 2                               | 20  |
| 4. Wid    | gets                                                      | 21  |
| 4.1.      | Widgets Footer een                                        | 21  |
| 4.2.      | Widgets Footer twee                                       | 21  |
| 4.3.      | Widgets Footer drie                                       | 22  |
| 4.4.      | Widgets Footer vier                                       | 23  |
| 4.5.      | Widgets Zijbalk rechts (modelsite 2 en 3)                 | 24  |
| 5. Beri   | chten en foto's in de fotoslider                          | 28  |
| 5.1.      | De keuze van de Uitgelichte afbeelding voor de fotoslider | 28  |
| 5.2.      | De keuze van de Categorieën                               | 30  |
|           |                                                           |     |

# 1. Modelsite 1, 2 en 3

De Internetgroep van Amnesty heeft drie standaard modelsites gemaakt voor WordPress.

Modelsite 1 Eenvoudig – <u>test10</u> – <u>uitgebreide beschrijving</u>

Dit is een eenvoudige modelsite zonder het gebruik van het rechter Zijmenu en maakt eigenlijk alleen gebruik van Pagina's en bijvoorbeeld geen gebruik van Berichten.

- Modelsite 2 Standaard <u>test11</u> <u>uitgebreide beschrijving</u>
   Deze modelsite maakt gebruik van het rechter Zijmenu van het thema en gebruikt naast Pagina's ook Berichten voor het laatste Nieuws.
- Modelsite 3 Fotoshow <u>test12</u> <u>uitgebreide beschrijving</u>
   Deze modelsite toont op de startpagina een aantal foto's van de laatste berichten. Ook worden op de startpagina de laatste 3 berichten als BLOG weergegeven. Op de overige pagina's wordt het Zijmenu van het thema getoond. Naast Pagina's zijn Berichten dus een belangrijk onderdeel van de site.

Alle sites zijn gemaakt met het thema Benevolent. Van het thema Benevolent is daarnaast een zogenaamd Child thema gemaakt met speciale aanpassingen gemaakt voor de Amnesty modelsite layout. Dit Child thema heet Benevolent Amnesty.

# 1.1. Modelsite 1 Eenvoudig - beschrijving

# Pagina's en navigatie

Voor deze Modelsite 1 Eenvoudig is gekozen voor een aantal veelgebruikte standaard pagina's en eenvoudige hoofdnavigatie. De basis pagina's zijn Welkom, Wie zijn wij? Wat doen wij? (met een aantal subpagina's), Fotoalbum en Contact met nog als subpagina Privacyverklaring. Het is natuurlijk de bedoeling de pagina's aan te passen aan de eigen omgeving! Ook kan de navigatie daarbij aangepast worden aan de eigen behoefte. Voor de Fotoalbum zijn nog twee verschillende plugins gebruikt, nog ter keuze en voor Contact is nog een formulier plugin gebruikt. Omdat er weinig behoefte is aan extra interne navigatie is het navigatiedeel Zijmenu rechts hier weggelaten.

# Foto's

Op elke pagina is direct onder de titel een foto opgenomen met overal hetzelfde formaat. Hierbij is gekozen voor het formaat 1440 x 500 pixels. Dit is het formaat wat Amnesty NL ook veel op zijn site gebruikt. Hiermee is het eenvoudig mogelijk foto's van recente acties ook hier te gebruiken. Eigen lokale foto's voor eigen pagina's zouden dezelfde grootte of dezelfde verhouding (2,880 op 1) kunnen krijgen. Als men handig is in het zelf bewerken van foto's kan men natuurlijk ook foto's van andere afmetingen of verhouding nemen.

# Footer

In de footer van de site zijn een aantal gebruikelijke links naar de Amnesty site opgenomen. Ook wordt daar standaard de Laatste wijziging (automatisch via de plugin List Last Changes) getoond en wordt een Zoekfunctie op de site aangeboden (standaard widget Zoeken). De Amnesty Internetgroep banners zijn hier ook in de footer opgenomen (via widget Eigen html). Natuurlijk is men vrij om eigen keuzes voor de footer en widgets te maken.

# Plugins

Plugins zijn de standaard mogelijk van WordPress om eenvoudig extra functionaliteit aan een site toe te voegen. Normaal eigenlijk altijd wel gratis beschikbaar, hoewel er ook wel betaalde of Pro versies zijn. We hebben de volgende standaard (gratis) plugins gebruikt:

- Wordfence Security voor de beveiliging
- All-In-One WP Migration (en de File Extention) voor de back-up
- CB Change Mail Sender voor het aanpassen van de verzender e-mail adres (WordPress + Sitenaam).
- Widget Context voor het eventueel tonen van de Widgets in het Zijmenu recht op een bepaalde pagina
- List Last Changes voor de Laatste wijziging in de footer
- WPForms Lite voor een eenvoudig contactformulier

- Een standaard Fotoalbum, nog een keuze te maken uit:
  - NextGEN Gallery
  - o Photo Gallery

# 1.2. Modelsite 2 Standaard - beschrijving

## Pagina's en navigatie

Voor deze Modelsite 2 Standaard is gekozen voor een aantal veelgebruikte standaard pagina's en eenvoudige hoofdnavigatie. De basis pagina's zijn Welkom, Wie zijn wij? Wat doen wij? (met een aantal subpagina's), Nieuws, Fotoalbum en Contact met nog als subpagina Privacyverklaring. Het is natuurlijk de bedoeling de pagina's aan te passen aan de eigen omgeving! Ook kan de navigatie daarbij aangepast worden aan de eigen behoefte. Voor de Fotoalbum zijn nog twee verschillende plugins gebruikt, nog ter keuze en voor Contact is nog een formulier plugin gebruikt.

## (Nieuws) Berichten

Een verandering ten opzichte van de Modelsite 1 Eenvoudig is het gebruik van Berichten naast de standaard Pagina's. Pagina's zijn normaal gesproken terug te vinden in de navigatiebalk van je website. Pagina's worden gebruikt om inhoud te publiceren zonder publicatiedatum. De inhoud van een pagina is daarmee dus niet aan een tijdstip verbonden. Met WordPress berichten kun je inhoud publiceren *met* een publicatiedatum. Berichten zijn dus geschikt om inhoud te publiceren die actueel en aan een bepaald tijdstip verbonden is. Zie eventueel ook: <u>WordPress Berichten en Pagina's: Wat is het verschil? | InterPedia</u>. We hebben hier 3 standaard Berichten aangemaakt en in het onderdeel Nieuws gezet: Internationale Vrouwendag, Amnesty Collecte, Write for Rights.

## Zijmenu rechts

Omdat er door de Nieuwsberichten meer inhoud is, is er mogelijk meer behoeft aan extra navigatie binnen de site. In deze Modelsite 2 wordt daarom nu het Zijmenu rechts gebruikt. In het Zijmenu worden verschillende mogelijkheden getoond: een afbeelding met een link naar een Bericht (widget Afbeelding), een opsomming van de laatste 3 berichten (widget Meest recente berichten), een tekst blok met linkjes naar het fotoalbum, een fotoalbum slide show (widget Photo Gallery Slideshow) en een tekst blok met b.v. Bankgegevens.

### Foto's Pagina's

Op elke pagina is direct onder de titel een foto opgenomen met overal hetzelfde formaat. Hierbij is gekozen voor het formaat 1440 x 500 pixels. Dit is het formaat wat Amnesty NL ook veel op zijn site gebruikt. Hiermee is het eenvoudig mogelijk foto's van recente acties ook hier te gebruiken. Eigen lokale foto's voor eigen pagina's zouden dezelfde grootte of dezelfde verhouding (2,880 op 1) kunnen krijgen. Als men handig is in het zelf bewerken van foto's kan men natuurlijk ook foto's van andere afmetingen of verhouding nemen.

### Foto's Berichten

WordPress gaat met foto's in Berichten -helaas- anders om dan met foto's in Pagina's. In Nieuwsoverzichten (meerdere Berichten op een pagina) worden de foto's opgenomen in het Bericht zelf niet getoond. Pas als één bericht wordt getoond, worden ook de foto's weer getoond. Als een foto in het onderdeel "Uitgelichte afbeelding" wordt geselecteerd, wordt de foto weer WEL getoond bij Nieuwsoverzichten. Maar ook dan zijn er weer bijzonderheden: WordPress wil dan zelf bepalen in welke verhouding de foto getoond wordt. Grote en bredere foto's (b.v. de 1440 x 500 pixels van de Pagina's) worden dan aan de zijkant afgekapt en dus meer vierkanter gemaakt. Als je de verhouding van de foto's bij de Berichten gelijk wil houden aan de foto's op de Pagina's is dat niet zo netjes. Uit onderzoek is gebleken dat als je de foto's voor de Berichten precies 768 pixels breed maakt, deze in de originele verhouding getoond worden. Als je dezelfde verhouding (2,880 op 1) wilt aanhouden krijg je dus 768 x 267 pixels. Makkelijker kunnen we het helaas niet maken! Maar als je het afkappen van de foto en het tonen in een andere verhouding geen probleem vindt hoef je dit natuurlijk niet allemaal te doen.

### Footer

In de footer van de site zijn een aantal gebruikelijke links naar de Amnesty site opgenomen. Ook wordt daar standaard de Laatste wijziging (automatisch via de plugin List Last Changes) getoond en wordt een Zoekfunctie op de

site aangeboden (standaard widget Zoeken). De Amnesty Internetgroep banners zijn hier ook in de footer opgenomen (via widget Eigen html). Natuurlijk is men vrij om eigen keuzes voor de footer en widgets te maken.

# Plugins

Plugins zijn de standaard mogelijk van WordPress om eenvoudig extra functionaliteit aan een site toe te voegen. Normaal eigenlijk altijd wel gratis beschikbaar, hoewel er ook wel betaalde of Pro versies zijn. We hebben de volgende standaard (gratis) plugins gebruikt:

- Wordfence Security voor de beveiliging
- All-In-One WP Migration (en de File Extention) voor de back-up
- CB Change Mail Sender voor het aanpassen van de verzender e-mail adres (WordPress + Sitenaam).
- Widget Context voor het eventueel tonen van de Widgets in het Zijmenu recht op een bepaalde pagina
- List Last Changes voor de Laatste wijziging in de footer
- WPForms Lite voor een eenvoudig contactformulier
- Een standaard Fotoalbum, nog een keuze te maken uit:
  - NextGEN Gallery
  - o Photo Gallery

# 1.3. Modelsite 3 Fotoshow - beschrijving

## Pagina's en navigatie

Voor deze Modelsite 3 Fotoshow is gekozen voor een aantal veelgebruikte standaard pagina's en eenvoudige hoofdnavigatie. De basis pagina's zijn Start, <Groepsnaam>, Wat doen wij? (met een aantal subpagina's), Nieuws, Fotoalbum en Contact met nog als subpagina Privacyverklaring. Het is natuurlijk de bedoeling de pagina's aan te passen aan de eigen omgeving! Ook kan de navigatie daarbij aangepast worden aan de eigen behoefte. Voor de Fotoalbum zijn nog twee verschillende plugins gebruikt, nog ter keuze en voor Contact is nog een formulier plugin gebruikt.

# (Nieuws) Berichten

Net als Modelsite 2 gebruikt deze modelsite ook Berichten naast de standaard Pagina's. Pagina's zijn normaal gesproken terug te vinden in de navigatiebalk van je website. Pagina's worden gebruikt om inhoud te publiceren zonder publicatiedatum. De inhoud van een pagina is daarmee dus niet aan een tijdstip verbonden. Met WordPress berichten kun je inhoud publiceren *met* een publicatiedatum. Berichten zijn dus geschikt om inhoud te publiceren die actueel en aan een bepaald tijdstip verbonden is. Zie eventueel ook: <u>WordPress Berichten en Pagina's: Wat is het verschil? | InterPedia</u>. We hebben hier 3 standaard Berichten aangemaakt en in het onderdeel Nieuws gezet: Internationale Vrouwendag, Amnesty Collecte, Write for Rights.

### Startpagina en Fotoslider

Een grote verandering ten opzichte van de Modelsite 2 Standaard is de Startpagina. Op de Startpagina worden achtereenvolgens een aantal foto's van een aantal Berichten getoond: de Fotoslider. Als men klikt op de [Lees meer ...] van de foto wordt men gelijk verwezen naar het bericht. Bij de instellingen van een Bericht kan men kiezen welke foto's op de Startpagina getoond moeten worden. Hiervoor is een nieuwe Berichten Categorie "Slider voorpagina" aangemaakt. Alle foto's in deze Categorie worden op de Startpagina getoond. Behalve de Fotoslider worden op de Startpagina ook automatisch een samenvatting van de 3 laatste gepubliceerde Berichten getoond. Dit wordt de Blog sectie genoemd. In principe hoeven de Berichten in de Fotoslider meer of minder dan 3 Berichten getoond worden. Als de Blog sectie wordt aangezet kan -helaas- de gewone pagina Start verder niet meer getoond worden! Hiermee is verdere opmaak op de Startpagina wel beperkt geworden. Als alternatief wordt nu het veld "Blog sectie Titel" en "Blog sectie inhoud" gebruikt om toch nog wat tekst op de pagina te tonen. Daarnaast is er nog een soort van extra welkomspagina onder <Groepsnaam> opgenomen. Er is eventueel ook nog een extra pagina Wie zijn wji?, maar dat zou ook met de welkomspagina gecombineerd kunnen worden.

# Zijmenu rechts

Omdat er door de Nieuwsberichten meer inhoud is, is er mogelijk meer behoeft aan extra navigatie binnen de site. Behalve op de Startpagina wordt net als in Modelsite 2 het Zijmenu rechts gebruikt. In het Zijmenu worden verschillende mogelijkheden getoond: een afbeelding met een link naar een Bericht (widget Afbeelding), een opsomming van de laatste 3 berichten (widget Meest recente berichten), een tekst blok met linkjes naar het fotoalbum, een fotoalbum slide show (widget Photo Gallery Slideshow) en een tekst blok met b.v. Bankgegevens.

# Foto's Pagina's

Op elke pagina is direct onder de titel een foto opgenomen met overal hetzelfde formaat. Hierbij is gekozen voor het formaat 1440 x 500 pixels. Dit is het formaat wat Amnesty NL ook veel op zijn site gebruikt. Hiermee is het eenvoudig mogelijk foto's van recente acties ook hier te gebruiken. Eigen lokale foto's voor eigen pagina's zouden dezelfde grootte of dezelfde verhouding (2,880 op 1) kunnen krijgen. Als men handig is in het zelf bewerken van foto's kan men natuurlijk ook foto's van andere afmetingen of verhouding nemen.

## Foto's Berichten

WordPress gaat met foto's in Berichten -helaas- anders om dan met foto's in Pagina's. In Nieuwsoverzichten (meerdere Berichten op een pagina) worden de foto's opgenomen in het Bericht zelf niet getoond. Pas als één bericht wordt getoond, worden ook de foto's weer getoond. Als een foto in het onderdeel "Uitgelichte afbeelding" wordt geselecteerd, wordt de foto weer WEL getoond bij Nieuwsoverzichten. Maar ook dan zijn er weer bijzonderheden: WordPress wil dan zelf bepalen in welke verhouding de foto getoond wordt. Grote en bredere foto's (b.v. de 1440 x 500 pixels van de Pagina's) worden dan aan de zijkant afgekapt en dus meer vierkanter gemaakt.

# Foto's Fotoslider en Berichten

Dit veranderen van de verhouding en afkappen van de foto geldt ook voor de foto's in de Fotoslider op de Startpagina. Als je de verhouding van de foto's bij de Berichten gelijk wil houden aan de foto's op de Pagina's is dat niet zo netjes.

Voor Modelsite 2 Standaard bleek dat foto's met een breedte van 768 pixels ideaal zijn voor gebruik in een Bericht. De foto's in de Fotoslider op de Startpagina zijn echter wat groter. De ideale grootte voor Berichten foto's bij gebruik van de Fotoslider kan nog net een klein beetje groter: 780 pixels. Het blijkt dat WordPress in de Media bibliotheek dan automatisch ook een versie van 768 pixels breed van de foto maakt en deze gebruikt voor in het Bericht! Als je de foto's dus 780 pixels breed maakt zijn deze ideaal voor de Fotoslider en voor in het Bericht. Als je dezelfde verhouding (2,880 op 1) wilt aanhouden krijg je dus 768 x 271 pixels. Ook hier geldt: makkelijker kunnen we het helaas niet maken! Maar als je het afkappen van de foto en het tonen in een andere verhouding geen probleem vindt hoef je dit natuurlijk niet allemaal te doen.

Wel is het verstandig de foto's in de Fotoslider dezelfde verhouding te geven. Er wordt namelijk ruimte gereserveerd voor de grootste foto en dan krijg je extra witruimte bij de andere foto's. Voor meer informatie zie ook H5 van dit document.

### Footer

De footer is teruggebracht naar 3 koloms, gelijk aan de Blog sectie vlak daar boven op de Startpagina. In de footer van de site zijn een aantal gebruikelijke links naar de Amnesty site opgenomen. Ook wordt daar standaard de Laatste wijziging (automatisch via de plugin List Last Changes) getoond en wordt een Zoekfunctie op de site aangeboden (standaard widget Zoeken). De Amnesty Internetgroep banners zijn hier ook in de footer opgenomen (via widget Eigen html). Natuurlijk is men vrij om eigen keuzes voor de footer en widgets te maken.

# Plugins

Plugins zijn de standaard mogelijk van WordPress om eenvoudig extra functionaliteit aan een site toe te voegen. Normaal eigenlijk altijd wel gratis beschikbaar, hoewel er ook wel betaalde of Pro versies zijn. We hebben de volgende standaard (gratis) plugins gebruikt:

- Wordfence Security voor de beveiliging
- All-In-One WP Migration (en de File Extention) voor de back-up
- CB Change Mail Sender voor het aanpassen van de verzender e-mail adres (WordPress + Sitenaam).

- Widget Context voor het eventueel tonen van de Widgets in het Zijmenu recht op een bepaalde pagina
- List Last Changes voor de Laatste wijziging in de footer
- WPForms Lite voor een eenvoudig contactformulier
- Een standaard Fotoalbum, nog een keuze te maken uit:
  - NextGEN Gallery
  - Photo Gallery

# 2. Thema Benevolent Amnesty

Voor de modelsites is gekozen voor het thema Benevolent Amnesty. Het thema Benevolent Amnesty is een Child thema van Benevolent. Het thema is speciaal aangepast voor Amnesty WordPress websites die hosten bij Amnesty NL en is gemaakt door de Internetgroep van Amnesty.

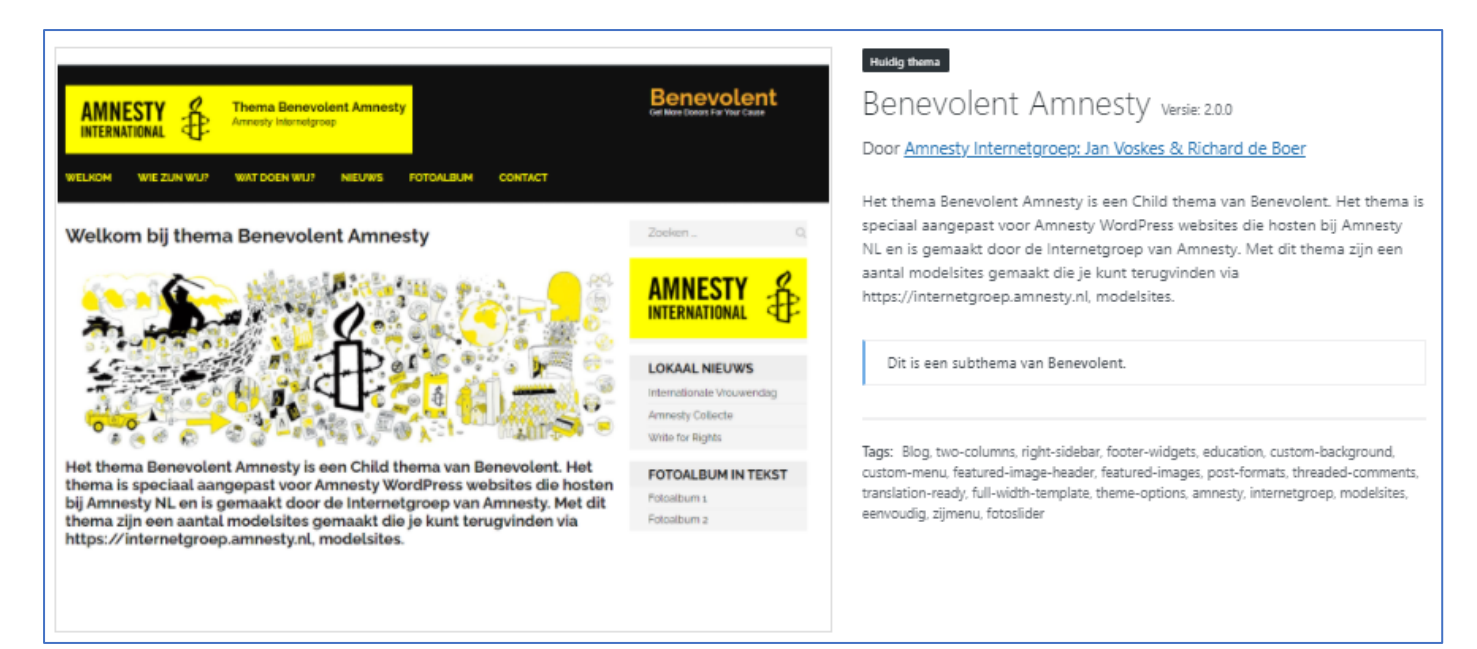

# 2.1. Modelsite 1 Eenvoudig – thema instellingen

Weergave | Thema's | Customizer

• Standaard instellingen

| Aan het aanpassen<br>WP Modelsite 1 Eenv | <b>€</b><br>voudig |
|------------------------------------------|--------------------|
| Actief thema<br>Benevolent Amnesty       | Veranderen         |
| Pro versie beschikbaar                   | Bekijk Pro thema   |
| Informatie Links                         | >                  |
| Standaard instellingen                   | >                  |
| Doneer knop                              | >                  |
| Slider instellingen                      | >                  |
| Startpagina instellingen                 | >                  |
| Kruimelpad instellingen                  | >                  |
| Sociaal instellingen                     | >                  |
| Footer instellingen                      | >                  |
| Menu's                                   | >                  |
| Widgets                                  | >                  |
| Extra CSS                                | >                  |

Dit is het standaard logo wat bij

AMNESTY

INTERNATIONAL

Benevolent Amnesty wordt gebruikt:

WP Modelsite 1 Eenvoudig

favicon.jpg

**Benevolent Amnesty 2.0** 

Logo

Sitetitel:

Ondertitel:

Site pictogram:

| <                     | Aan het aanpassen<br>Standaard instellingen | 0 |
|-----------------------|---------------------------------------------|---|
|                       |                                             |   |
| Site-                 | Site-identiteit                             |   |
| Kleuren               |                                             | > |
| Achtergrondafbeelding |                                             | > |
| Statische startpagina |                                             | > |

## Standaard instellingen | Site-identiteit

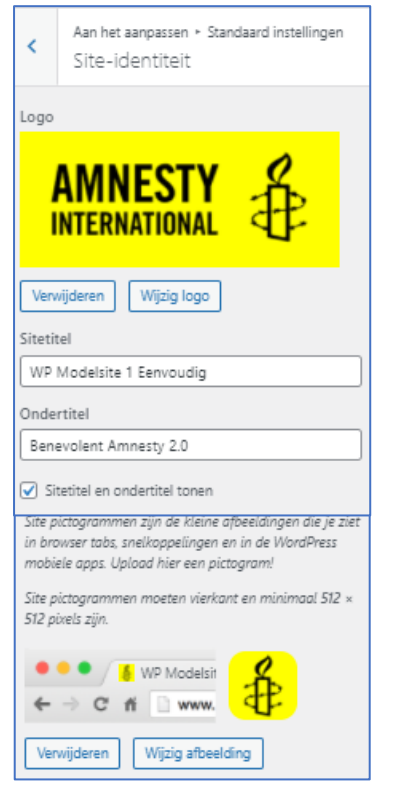

## Resultaat:

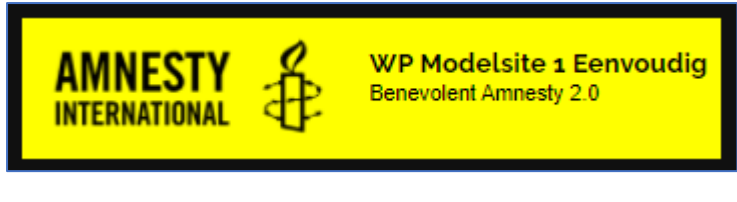

Standaard instellingen | Kleuren

<geen>

Standaard instellingen | Achtergrondafbeelding <geen>

Standaard instellingen | Statische startpagina

| <                                                                                                    | Aan het aanpassen ≻ Standaard instellingen<br>Statische startpagina |  |
|----------------------------------------------------------------------------------------------------|---------------------------------------------------------------------|--|
| Je kan zelf kiezen wat wordt weergegeven op de<br>homepage van je site. Het kunnen berichten zijn in een<br>omgekeerde chronologische volgorde, (de klassieke<br>blog stijl), of een statische pagina. Om een statische<br>pagina te kunnen gebruiken is het nodig om eerst twee<br>pagina's te maken, één pagina wordt gebruikt als<br>homepage, en de andere wordt gebruikt om de<br>berichten weer te geven. |                                                                     |  |
| Je ho                                                                                                    | mepage toont                                                        |  |
| O Je                                                                                                    | ○ Je laatste berichten                                              |  |
| ● Ee                                                                                                    | Een statische pagina                                                |  |
| Home                                                                                                    | epagina                                                             |  |
| Star                                                                                                    | t v                                                                 |  |
| + Nie                                                                                                    | + Nieuwe pagina toevoegen                                           |  |
| Berichtenpagina                                                                                                    |                                                                     |  |
| — s                                                                                                    | - Selecteren                                                        |  |
| + Nie                                                                                                    | + Nieuwe pagina toevoegen                                           |  |

## • Slider instellingen

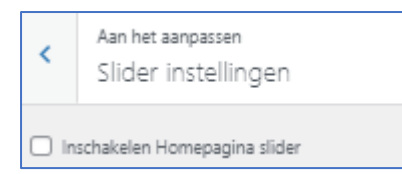

# • Startpagina instellingen

| <                          | Aan het aanpassen<br>Startpagina instellingen | 0 |
|----------------------------|-----------------------------------------------|---|
| Intro sectie               |                                               | > |
| Community sectie           |                                               | > |
| Statistieken teller sectie |                                               | > |
| Blog sectie                |                                               | > |
| Sponsor sectie >           |                                               | > |
| Promotie sectie            |                                               | > |

# • Footer instellingen

| <    | Aan het aanpassen<br>Footer instellingen |  |  |
|------|------------------------------------------|--|--|
| Сору | Copyright informatie                     |  |  |
| © 2( | 021 Amnesty Internetgroep                |  |  |
|      |                                          |  |  |

### **Resultaat:**

© 2021 Amnesty Internetgroep.

## • Extra CSS

<geen>

# Verder niet gebruikt, alles uit

Verder niet gebruikt, alles uit

# © 2021 Amnesty Internetgroep

# 2.2. Modelsite 2 Standaard – thema instellingen

Weergave | Thema's | Customizer

Standaard instellingen .

| Aan het aanpassen                  | Θ               |
|------------------------------------|-----------------|
| WP Modelsite 2 Standa              | aard            |
| Actief thema<br>Benevolent Amnesty | Veranderen      |
| Pro versie beschikbaar             | ekijk Pro thema |
| Informatie Links                   | >               |
| Standaard instellingen             | >               |
| Doneer knop                        | >               |
| Slider instellingen                | >               |
| Startpagina instellingen           | >               |
| Kruimelpad instellingen            | >               |
| Sociaal instellingen               | >               |
| Footer instellingen                | >               |
| Menu's                             | >               |
| Widgets                            | >               |
| Extra CSS                          | >               |

| <                     | Aan het aanpassen<br>Standaard instellingen | 0 |
|-----------------------|---------------------------------------------|---|
|                       |                                             |   |
| Site-identiteit       |                                             | > |
| Kleuren               |                                             | > |
| Achtergrondafbeelding |                                             | > |
| Statische startpagina |                                             | > |

# Standaard instellingen | Site-identiteit

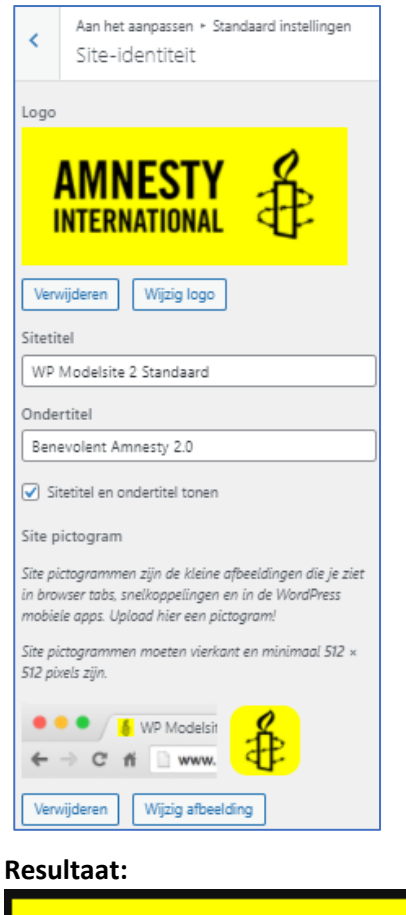

# Logo

Dit is het standaard logo wat bij Benevolent Amnesty wordt gebruikt:

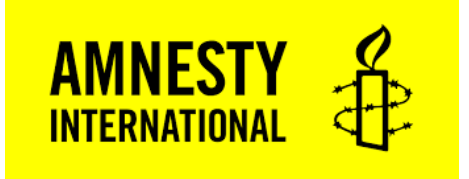

WP Modelsite 2 Standaard Sitetitel: Ondertitel: **Benevolent Amnesty 2.0** 

Site pictogram:

favicon.jpg

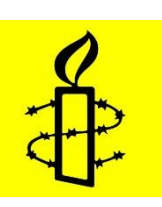

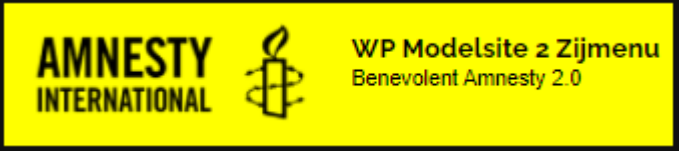

Standaard instellingen | Kleuren

<geen>

Standaard instellingen | Achtergrondafbeelding <geen>

Standaard instellingen | Statische startpagina

| 6                                                                                                    |                                                                     |  |  |
|----------------------------------------------------------------------------------------------------|---------------------------------------------------------------------|--|--|
| <                                                                                                    | Aan het aanpassen ≻ Standaard instellingen<br>Statische startpagina |  |  |
| Je kan zelf kiezen wat wordt weergegeven op de<br>homepage van je site. Het kunnen berichten zijn in een<br>omgekeerde chronologische volgorde, (de klassieke<br>blog stijl), of een statische pagina. Om een statische<br>pagina te kunnen gebruiken is het nodig om eerst twee<br>pagina's te maken, één pagina wordt gebruikt als<br>homepage, en de andere wordt gebruikt om de<br>berichten weer te geven. |                                                                     |  |  |
| Je ho                                                                                                    | mepage toont                                                        |  |  |
| 🔾 Je                                                                                                    | 🔿 Je laatste berichten                                              |  |  |
| <ul> <li>Een statische pagina</li> </ul>                                                                                                    |                                                                     |  |  |
| Home                                                                                                    | epagina                                                             |  |  |
| Star                                                                                                    | t ~                                                                 |  |  |
| + Nie                                                                                                    | + Nieuwe pagina toevoegen                                           |  |  |
| Berichtenpagina                                                                                                    |                                                                     |  |  |
| Nie                                                                                                    | Nieuws 🗸                                                            |  |  |
| + Nieuwe pagina toevoegen                                                                                                    |                                                                     |  |  |
|                                                                                                    |                                                                     |  |  |

## • Slider instellingen

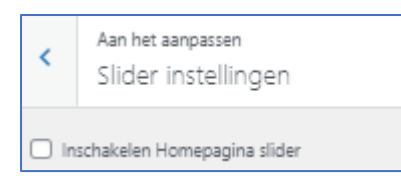

### • Startpagina instellingen

| <                          | Aan het aanpassen<br>Startpagina instellingen | 0 |
|----------------------------|-----------------------------------------------|---|
| Intro sectie               |                                               | > |
| Community sectie           |                                               | > |
| Statistieken teller sectie |                                               | > |
| Blog sectie                |                                               | > |
| Sponsor sectie             |                                               | > |
| Promotie sectie            |                                               | > |

### • Footer instellingen

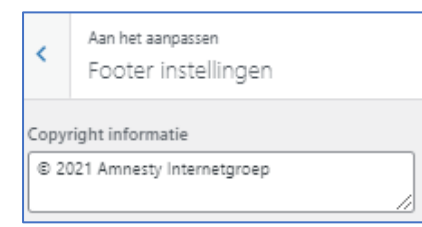

### **Resultaat:**

© 2021 Amnesty Internetgroep.

## Verder niet gebruikt, alles uit

### Verder niet gebruikt, alles uit

© 2021 Amnesty Internetgroep

# • Extra CSS <geen>

| <                                      | Aan het aanpassen 🕜<br>Extra CSS                                                                                                    |  |  |  |
|----------------------------------------|----------------------------------------------------------------------------------------------------|--|--|--|
| Je eig                                 | Je eigen CSS code hier toevoegen om de                                                                                                    |  |  |  |
| weerg                                  | weergave en lay-out van je site aan te passen.                                                                                                    |  |  |  |
| <u>Meer</u>                            | Meer informatie over CSS 🗈                                                                                                    |  |  |  |
| Als ee                                 | en toetsenbord wordt gebruikt om te                                                                                                    |  |  |  |
| navig                                  | eren:                                                                                                    |  |  |  |
| <ul> <li>In ł</li></ul>                | net bewerkingsveld is het gebruik van de                                                                                                    |  |  |  |
| tab                                    | -toets een tab-karakter.                                                                                                    |  |  |  |
| <ul> <li>On</li></ul>                  | i dit gebied te verlaten, druk op de                                                                                                    |  |  |  |
| esc                                    | ape-toets gevolgd door de tab-toets.                                                                                                    |  |  |  |
| <ul> <li>Gel</li></ul>                 | bruikers met een schermlezer: indien in                                                                                                    |  |  |  |
| fori                                   | muliermodus, kan het zijn dat je tweemaal                                                                                                    |  |  |  |
| de                                     | escape-toets dient in te toetsen.                                                                                                    |  |  |  |
| Het b<br>code<br><u>gebru</u><br>te we | Het bewerkingsveld markeert automatisch de<br>code syntaxis. Dit kan je uitschakelen in je<br>gebruikersprofiel (>>>>>>>>>>>>>>>>>>>>>>>>>>>>>>>>>>>> |  |  |  |
|                                        | <u>Sluiten</u>                                                                                                    |  |  |  |
| 1                                      |                                                                                                    |  |  |  |

# 2.3. Modelsite 3 Fotoshow – thema instellingen

Weergave | Thema's | Customizer

• Standaard instellingen

| Aan het aanpassen                  | 0                |
|------------------------------------|------------------|
| WP Modelstie 3 Foto                | show             |
| Actief thema<br>Benevolent Amnesty | Veranderen       |
| Pro versie beschikbaar             | Bekijk Pro thema |
| Informatie Links                   | >                |
| Standaard instellingen             | >                |
| Doneer knop                        | >                |
| Slider instellingen                | >                |
| Startpagina instellingen           | >                |
| Kruimelpad instellingen            | >                |
| Sociaal instellingen               | >                |
| Footer instellingen                | >                |
| Menu's                             | >                |
| Widgets                            | >                |
| Extra CSS                          | >                |

| <                     | Aan het aanpassen<br>Standaard instellingen | 0 |
|-----------------------|---------------------------------------------|---|
|                       |                                             |   |
| Site-identiteit       |                                             | > |
| Kleuren               |                                             | > |
| Achtergrondafbeelding |                                             | > |
| Statische startpagina |                                             | > |

# Standaard instellingen | Site-identiteit

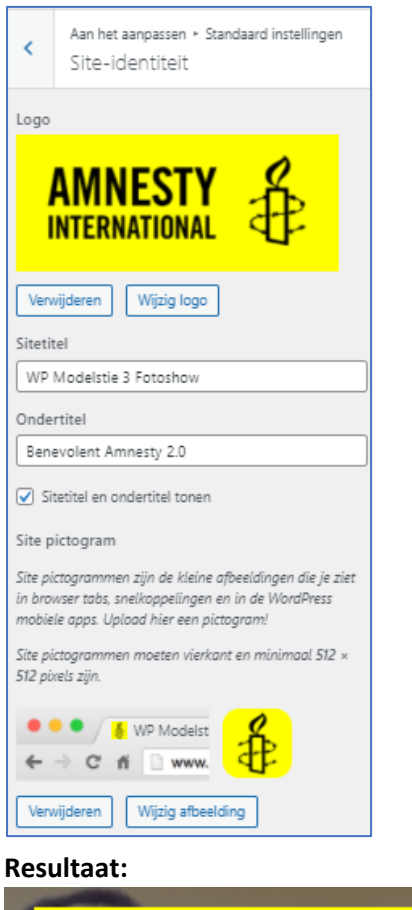

# Logo

Dit is het standaard logo wat bij Benevolent Amnesty wordt gebruikt:

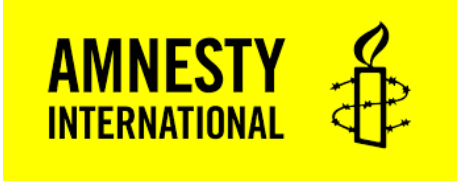

Sitetitel:WP Modelsite 3 FotoshowOndertitel:Benevolent Amnesty 2.0

Site pictogram: favicon.jpg

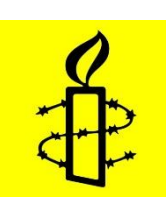

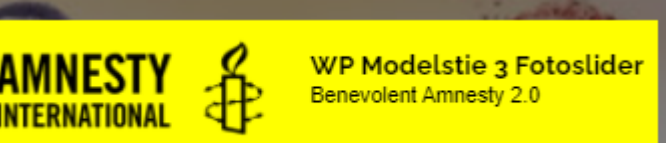

<geen>

# Standaard instellingen | Achtergrondafbeelding <geen>

# Standaard instellingen | Statische startpagina

| <                                                                                                    | Aan het aanpassen ≻ Standaard instellingen<br>Statische startpagina |  |  |
|----------------------------------------------------------------------------------------------------|---------------------------------------------------------------------|--|--|
| Je kan zelf kiezen wat wordt weergegeven op de<br>homepage van je site. Het kunnen berichten zijn in een<br>omgekeerde chronologische volgorde, (de klassieke<br>blog stijl), of een statische pagina. Om een statische<br>pagina te kunnen gebruiken is het nodig om eerst twee<br>pagina's te maken, één pagina wordt gebruikt als<br>homepage, en de andere wordt gebruikt om de<br>berichten weer te geven. |                                                                     |  |  |
| Je homepage toont<br>O Je laatste berichten                                                                                                    |                                                                     |  |  |
| Homepagina Start + Nieuwe pagina toevoegen                                                                                                    |                                                                     |  |  |
| Berichtenpagina           Nieuws            + Nieuwe pagina toevoegen                                                                                                    |                                                                     |  |  |

### • Slider instellingen

| <                                                             | Aan het aanpassen<br>Slider instellingen |  |
|---------------------------------------------------------------|------------------------------------------|--|
| 🖌 In                                                          | schakelen Homepagina slider              |  |
| Schakel de automatische overgang van de<br>schuifregelaar in. |                                          |  |
| ☑ Inschakelen slider lus                                      |                                          |  |
| 🖌 So                                                          | :hakel slider pager in                   |  |
| 🗹 Sa                                                          | hakel slider onderschrift in             |  |
| Kies s                                                        | lider animatie                           |  |
| Verv                                                          | ragen 🗸 🗸                                |  |
| Slider                                                        | snelheid                                 |  |
| 7000                                                          |                                          |  |
| Animatie snelheid                                             |                                          |  |
| 600                                                           |                                          |  |
| Lees meer text                                                |                                          |  |
| Lees meer                                                     |                                          |  |
| Kies slider categorie                                         |                                          |  |
| Slider voorpagina 🗸 🗸                                         |                                          |  |

# Er is hiervoor een nieuwe Categorie aangemaakt: Slider voorpagina:

| 📌 Berichten    |
|----------------|
| Alle berichten |
| Nieuw bericht  |
| Categorieën    |
| Tags           |

# Wordt gebruikt

| Bull | kacties 🗸 Toepassen |                                                                               |                   | 3 item |
|------|---------------------|-------------------------------------------------------------------------------|-------------------|--------|
|      | Naam                | Beschrijving                                                                  | Slug              | Aantal |
|      | Geen categorie      | -                                                                             | geen-categorie    | 0      |
|      | Nieuws              | Standaard nieuwsberichten                                                     | nieuws            | 3      |
|      | Slider voorpagina   | Berichten met deze categorie worden op de<br>voorpagina in de slider getoond. | slider-voorpagina | 3      |

| Categorie bewerken  |                                                                                                    |
|---------------------|----------------------------------------------------------------------------------------------------|
| Naam                | Slider voorpagina                                                                                                    |
|                     | De naam zoals het getoond wordt op de site.                                                                                                    |
| Slug                | slider-voorpagina                                                                                                    |
|                     | De "slug" is de URL-vriendelijke versie van de naam. Een slug bevat alleen (kleine)<br>letters, cijfers en koppeltekens.                                                                                  |
| Hoofdcategorie      | Geen Control Categorieën kunnen, in tegenstelling tot tags, een hiërarchie hebben. Je zou een categorie Muziek kunnen hebben en daaronder subcategorieën voor Classic Rock en Hardrock. Dit is optioneel. |
| Beschrijving        | Berichten met deze categorie worden op de voorpagina in de slider getoond.                                                                                                    |
|                     | De beschrijving is standaard niet prominent maar wordt door sommige thema's getoond.                                                                                                    |
| Updaten Verwijderen |                                                                                                    |

Bij de Berichten wordt bepaald welke Berichten en hoeveel in de Slider worden getoond, door een bericht de Categorie [Slider voorpagina] te geven. Hieronder is voor 3 Berichten gekozen, maar dat kunnen er ook meer of minder zijn.

| Berichten Nieuw bericht Alle (3)   Gepubliceerd (3) Berichten zoeken |                |                           |      |   |                                          |
|----------------------------------------------------------------------|----------------|---------------------------|------|---|------------------------------------------|
| Duinacues • • • • • • • • • • • • • • • • • • •                      |                |                           |      | _ |                                          |
|                                                                      | Auteur         | Categorieën               | Tags |   | Datum                                    |
| Internationale Vrouwendag                                            | Amnesty Beheer | Nieuws, Slider voorpagina | -    | - | Gepubliceerd<br>8 maart 2021 om 11:40    |
| Amnesty Collecte                                                     | Amnesty Beheer | Nieuws, Slider voorpagina | _    | - | Gepubliceerd<br>1 maart 2021 om 22:38    |
| Write for Rights                                                     | Amnesty Beheer | Nieuws, Slider voorpagina | -    | - | Gepubliceerd<br>1 december 2020 om 17:50 |

Zie ook "H5 Berichten en foto's in de fotoslider".

# **Resultaat:**

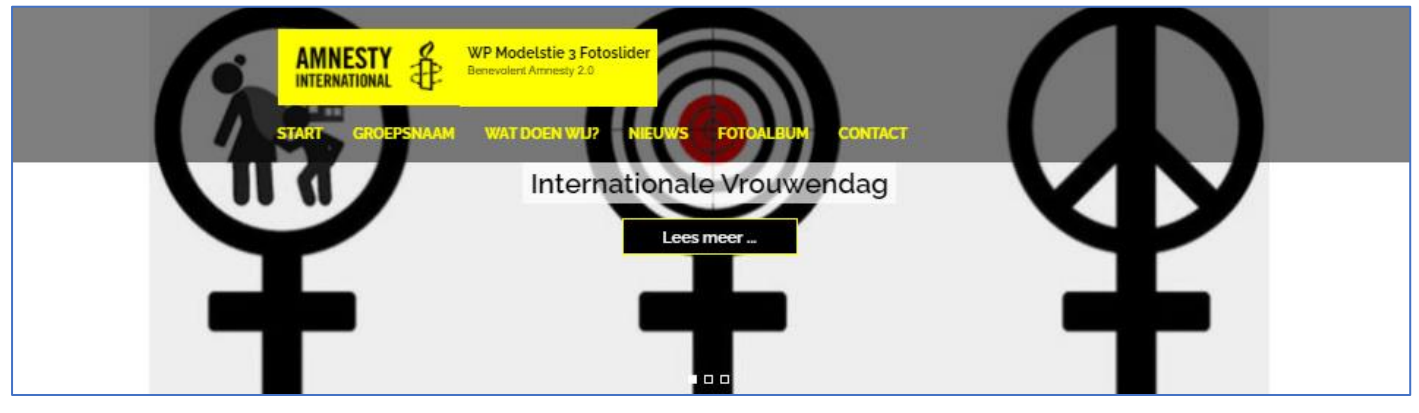

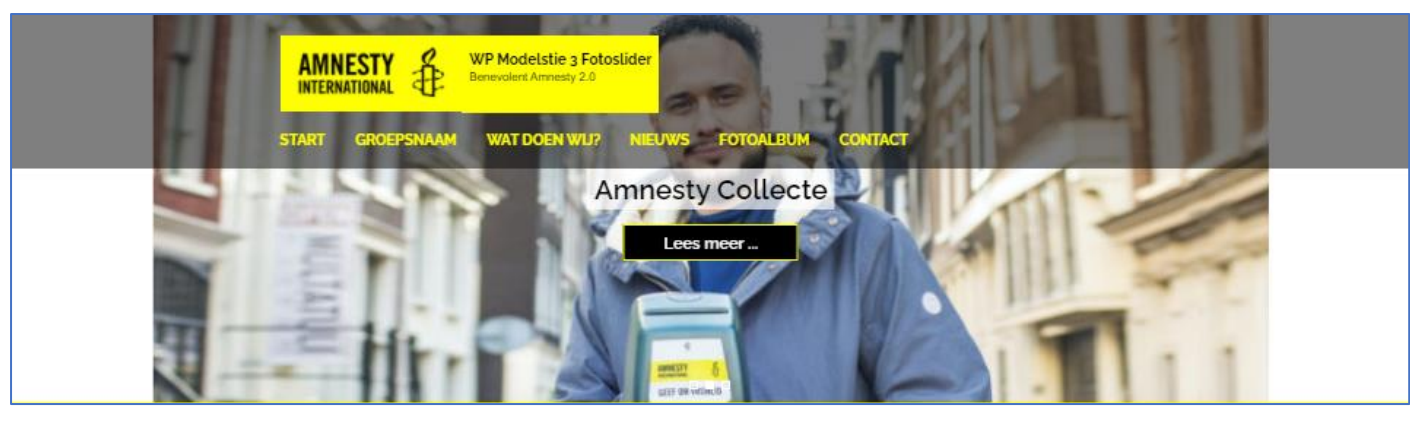

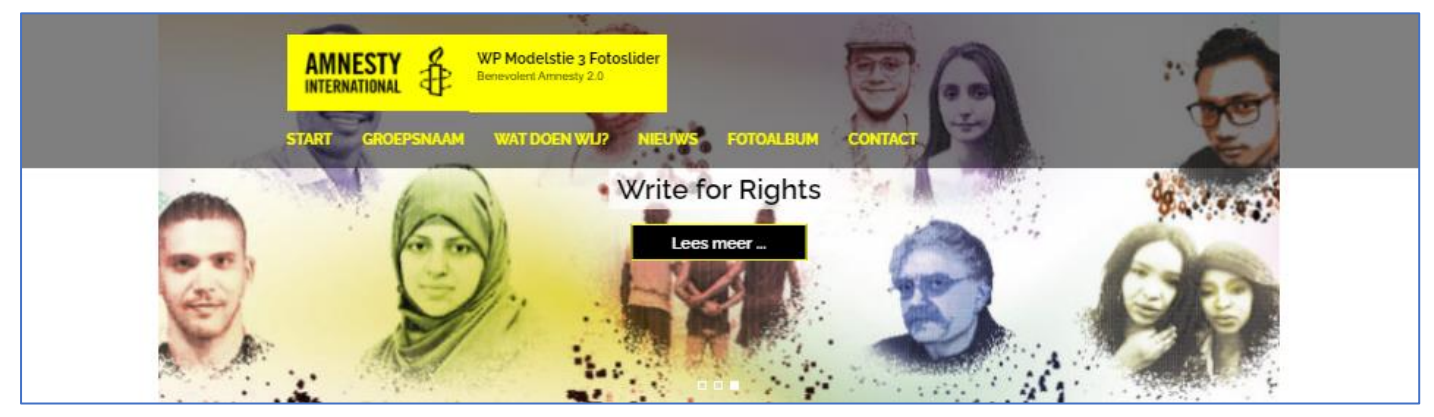

# • Startpagina instellingen

| <                          | Aan het aanpassen<br>Startpagina instellingen | 0 |
|----------------------------|-----------------------------------------------|---|
| Intro                      | sectie                                        | > |
| Community sectie           |                                               | > |
| Statistieken teller sectie |                                               | > |
| Blog sectie                |                                               | > |
| Sponsor sectie             |                                               | > |
| Promotie sectie            |                                               | > |

# Wordt gebruikt Intro sectie (niet gebruikt, blanco)

| Schakel intro sectie in |
|-------------------------|
| Intro sectie titel      |
|                         |
| Intro sectie Inhoud     |
|                         |
|                         |

# Community sectie

| <      | Aan het aanpassen ≻ Startpagina inst<br>Community sectie |  |  |  |
|--------|----------------------------------------------------------|--|--|--|
| 🖌 Sc   | chakel community sectie in                               |  |  |  |
| Comr   | nunity sectie Titel                                      |  |  |  |
| WP     | Modelsite 3 Fotoshow                                     |  |  |  |
| Select | teer bericht één                                         |  |  |  |
| Kies   | Kies bericht 🗸                                           |  |  |  |
| Select | teer bericht twee                                        |  |  |  |
| Kies   | i bericht 🗸 🗸                                            |  |  |  |
| Select | teer bericht drie                                        |  |  |  |
| Kies   | bericht 🗸                                                |  |  |  |
| Select | teer bericht vier                                        |  |  |  |
| Kies   | bericht 🗸                                                |  |  |  |
|        |                                                          |  |  |  |

#### **Resultaat:**

# WP Modelsite 3 Fotoshow

Statistieken teller sectie

<blanco>

#### **Blog sectie**

| <           | Aan het aanpassen ► Startpagina ins<br>Blog sectie |  |
|-------------|----------------------------------------------------|--|
| 🖌 ві        | og sectie inschakelen                              |  |
| 🗹 Τα        | oon blog datum                                     |  |
| Blog        | sectie Titel                                       |  |
| Een         | Benevolent Amnesty 2.0 site                        |  |
| Blog        | sectie inhoud                                      |  |
| Wel         | kom op de WP Modelstie 3 Fotoslide                 |  |
| Blog        | Sectie Lees meer text                              |  |
| Lees verder |                                                    |  |
|             |                                                    |  |

Blog secitie Titel: Een Benevolent Amnesty 2.0 site

Door het aanzetten van de Blog sectie wordt (helaas) de gewone Startpagina niet meer getoond! De Blog sectie inhoud wordt daarom gebruikt om toch nog een stuk tekst over de groep en/of website te tonen. Helaas kan hier verder geen opmaakt gebruikt worden, ook geen <html> codes!

Welkom op de WP Modelsite 3 Fotoshow van de Amnesty Internetroep. Deze modelsite toont op de startpagina een aantal foto's van de laatste berichten. Ook worden op de startpagina de laatste 3 berichten als BLOG weergegeven. Op de overige pagina's wordt het Zijmenu van het thema getoond. Naast Pagina's zijn Berichten dus een belangrijk onderdeel van de site. De AI WP Fotoslider bestaat sinds 2021, en geeft plaatselijk invulling aan het werk van Amnesty International. Amnesty richt zich daarbij met name op het recht op leven en bescherming tegen marteling, het recht op vrijheid van geweten en meningsuiting en het recht om niet te worden gediscrimineerd. Amnesty doet onderzoek naar ernstige schendingen van deze rechten en voert actie om ze tegen te gaan en te voorkomen.

#### **Resultaat:**

# Een Benevolent Amnesty 2.0 site

Welkom op de WP Modelsite 3 Fotoshow van de Amnesty Internetroep. Deze modelsite toont op de startpagina een aantal foto's van de laatste berichten. Ook worden op de startpagina de laatste 3 berichten als BLOG weergegeven.
Op de overige pagina's wordt het Zijmenu van het thema getoond. Naast Pagina's zijn Berichten dus een belangrijk onderdeel van de site. De AI WP Fotoshow bestaat sinds 2021, en geeft plaatselijk invulling aan het werk van
Amnesty International. Amnesty richt zich daarbij met name op het recht op leven en bescherming tegen marteling, het recht op vrijheid van geweten en meningsuiting en het recht om niet te worden gediscrimineerd. Amnesty doet onderzoek naar ernstige schendingen van deze rechten en voert actie om ze tegen te gaan en te voorkomen.

Sponsor sectie <br/>
<br/>
<br/>
<br/>
<br/>
<br/>
<br/>
<br/>
<br/>
<br/>
<br/>
<br/>
<br/>
<br/>
<br/>
<br/>
<br/>
<br/>
<br/>
<br/>
<br/>
<br/>
<br/>
<br/>
<br/>
<br/>
<br/>
<br/>
<br/>
<br/>
<br/>
<br/>
<br/>
<br/>
<br/>
<br/>
<br/>
<br/>
<br/>
<br/>
<br/>
<br/>
<br/>
<br/>
<br/>
<br/>
<br/>
<br/>
<br/>
<br/>
<br/>
<br/>
<br/>
<br/>
<br/>
<br/>
<br/>
<br/>
<br/>
<br/>
<br/>
<br/>
<br/>
<br/>
<br/>
<br/>
<br/>
<br/>
<br/>
<br/>
<br/>
<br/>
<br/>
<br/>
<br/>
<br/>
<br/>
<br/>
<br/>
<br/>
<br/>
<br/>
<br/>
<br/>
<br/>
<br/>
<br/>
<br/>
<br/>
<br/>
<br/>
<br/>
<br/>
<br/>
<br/>
<br/>
<br/>
<br/>
<br/>
<br/>
<br/>
<br/>
<br/>
<br/>
<br/>
<br/>
<br/>
<br/>
<br/>
<br/>
<br/>
<br/>
<br/>
<br/>
<br/>
<br/>
<br/>
<br/>
<br/>
<br/>
<br/>
<br/>
<br/>
<br/>
<br/>
<br/>
<br/>
<br/>
<br/>
<br/>
<br/>
<br/>
<br/>
<br/>
<br/>
<br/>
<br/>
<br/>
<br/>
<br/>
<br/>
<br/>
<br/>
<br/>
<br/>
<br/>
<br/>
<br/>
<br/>
<br/>
<br/>
<br/>
<br/>
<br/>
<br/>
<br/>
<br/>
<br/>
<br/>
<br/>
<br/>
<br/>
<br/>
<br/>
<br/>
<br/>
<br/>
<br/>
<br/>
<br/>
<br/>
<br/>
<br/>
<br/>
<br/>
<br/>
<br/>
<br/>
<br/>
<br/>
<br/>
<br/>
<br/>
<br/>
<br/>
<br/>
<br/>
<br/>
<br/>
<br/>
<br/>
<br/>
<br/>
<br/>
<br/>
<br/>
<br/>
<br/>
<br/>
<br/>
<br/>
<br/>
<br/>
<br/>
<br/>
<br/>
<br/>
<br/>
<br/>
<br/>
<br/>
<br/>
<br/>
<br/>
<br/>
<br/>
<br/>
<br/>
<br/>
<br/>
<br/>
<br/>
<br/>
<br/>
<br/>
<br/>
<br/>
<br/>
<br/>
<br/>
<br/>
<br/>
<br/>
<br/>
<br/>
<br/>
<br/>
<br/>
<br/>
<br/>
<br/>
<br/>
<br/>
<br/>
<br/>
<br/>
<br/>
<br/>
<br/>
<br/>
<br/>
<br/>
<br/>
<br/>
<br/>
<br/>
<br/>
<br/>
<br/>
<br/>
<br/>
<br/>
<br/>
<br/>
<br/>
<br/>
<br/>
<br/>
<br/>
<br/>
<br/>
<br/>
<br/>
<br/>
<br/>
<br/>
<br/>
<br/>
<br/>
<br/>
<br/>
<br/>
<br/>
<br/>
<br/>
<br/>
<br/>
<br/>
<br/>
<br/>
<br/>
<br/>
<br/>
<br/>
<br/>
<br/>
<br/>
<br/>
<br/>
<br/>
<br/>
<br/>
<br/>
<br/>
<br/>
<br/>
<br/>
<br/>
<br/>
<br/>
<br/>
<br/>
<br/>
<br/>
<br/>
<br/>
<br/>
<br/>
<br/>
<br/>
<br/>
<br/>
<br/>
<br/>
<br/>
<br/>
<br/>
<br/>
<br/>
<br/>
<br/>
<br/>
<br/>
<br/>
<br/>
<br/>
<br/>
<br/>
<br

Promotie sectie <br/>
<br/>
<br/>
<br/>
<br/>
<br/>
<br/>
<br/>
<br/>
<br/>
<br/>
<br/>
<br/>
<br/>
<br/>
<br/>
<br/>
<br/>
<br/>
<br/>
<br/>
<br/>
<br/>
<br/>
<br/>
<br/>
<br/>
<br/>
<br/>
<br/>
<br/>
<br/>
<br/>
<br/>
<br/>
<br/>
<br/>
<br/>
<br/>
<br/>
<br/>
<br/>
<br/>
<br/>
<br/>
<br/>
<br/>
<br/>
<br/>
<br/>
<br/>
<br/>
<br/>
<br/>
<br/>
<br/>
<br/>
<br/>
<br/>
<br/>
<br/>
<br/>
<br/>
<br/>
<br/>
<br/>
<br/>
<br/>
<br/>
<br/>
<br/>
<br/>
<br/>
<br/>
<br/>
<br/>
<br/>
<br/>
<br/>
<br/>
<br/>
<br/>
<br/>
<br/>
<br/>
<br/>
<br/>
<br/>
<br/>
<br/>
<br/>
<br/>
<br/>
<br/>
<br/>
<br/>
<br/>
<br/>
<br/>
<br/>
<br/>
<br/>
<br/>
<br/>
<br/>
<br/>
<br/>
<br/>
<br/>
<br/>
<br/>
<br/>
<br/>
<br/>
<br/>
<br/>
<br/>
<br/>
<br/>
<br/>
<br/>
<br/>
<br/>
<br/>
<br/>
<br/>
<br/>
<br/>
<br/>
<br/>
<br/>
<br/>
<br/>
<br/>
<br/>
<br/>
<br/>
<br/>
<br/>
<br/>
<br/>
<br/>
<br/>
<br/>
<br/>
<br/>
<br/>
<br/>
<br/>
<br/>
<br/>
<br/>
<br/>
<br/>
<br/>
<br/>
<br/>
<br/>
<br/>
<br/>
<br/>
<br/>
<br/>
<br/>
<br/>
<br/>
<br/>
<br/>
<br/>
<br/>
<br/>
<br/>
<br/>
<br/>
<br/>
<br/>
<br/>
<br/>
<br/>
<br/>
<br/>
<br/>
<br/>
<br/>
<br/>
<br/>
<br/>
<br/>
<br/>
<br/>
<br/>
<br/>
<br/>
<br/>
<br/>
<br/>
<br/>
<br/>
<br/>
<br/>
<br/>
<br/>
<br/>
<br/>
<br/>
<br/>
<br/>
<br/>
<br/>
<br/>
<br/>
<br/>
<br/>
<br/>
<br/>
<br/>
<br/>
<br/>
<br/>
<br/>
<br/>
<br/>
<br/>
<br/>
<br/>
<br/>
<br/>
<br/>
<br/>
<br/>
<br/>
<br/>
<br/>
<br/>
<br/>
<br/>
<br/>
<br/>
<br/>
<br/>
<br/>
<br/>
<br/>
<br/>
<br/>
<br/>
<br/>
<br/>
<br/>
<br/>
<br/>
<br/>
<br/>
<br/>
<br/>
<br/>
<br/>
<br/>
<br/>
<br/>
<br/>
<br/>
<br/>
<br/>
<br/>
<br/>
<br/>
<br/>
<br/>
<br/>
<br/>
<br/>
<br/>
<br/>
<br/>
<br/>
<br/>
<br/>
<br/>
<br/>
<br/>
<br/>
<br/>
<br/>
<br/>
<br/>
<br/>
<br/>
<br/>
<br/>
<br/>
<br/>
<br/>
<br/>
<br/>
<br/>
<br/>
<br/>
<br/>
<br/>
<br/>
<br/>
<br/>
<br/>
<br/>
<br/>
<br/>
<br/>
<br/>
<br/>
<br/>
<br/>
<br/>
<br/>
<br/>
<br/>
<br/>
<br/>
<br/>
<br/>
<br/>
<br/>
<br/>
<br/>
<br/>
<br/>
<br/>
<br/>
<br/>
<br/>
<br/>
<br/>
<br/>
<br/>
<br/>
<br/>
<br/>
<br/>
<b

• Footer instellingen

### © 2021 Amnesty Internetgroep

| <    | Aan het aanpassen<br>Footer instellingen |
|------|------------------------------------------|
| Сору | right informatie                         |
| © 20 | 021 Amnesty Internetgroep                |

### **Resultaat:**

© 2021 Amnesty Internetgroep.

#### • Extra CSS

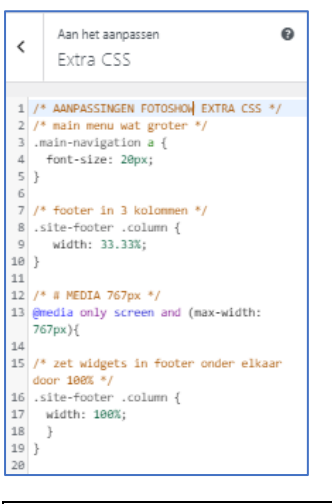

/\* AANPASSINGEN FOTOSHOW EXTRA CSS \*/ /\* main menu wat groter \*/ .main-navigation a { font-size: 20px; } /\* footer in 3 kolommen \*/ .site-footer .column { width: 33.33%; } /\* # MEDIA 767px \*/ @media only screen and (max-width: 767px) { /\* zet widgets in footer onder elkaar door 100% \*/ .site-footer .column { width: 100%; } }

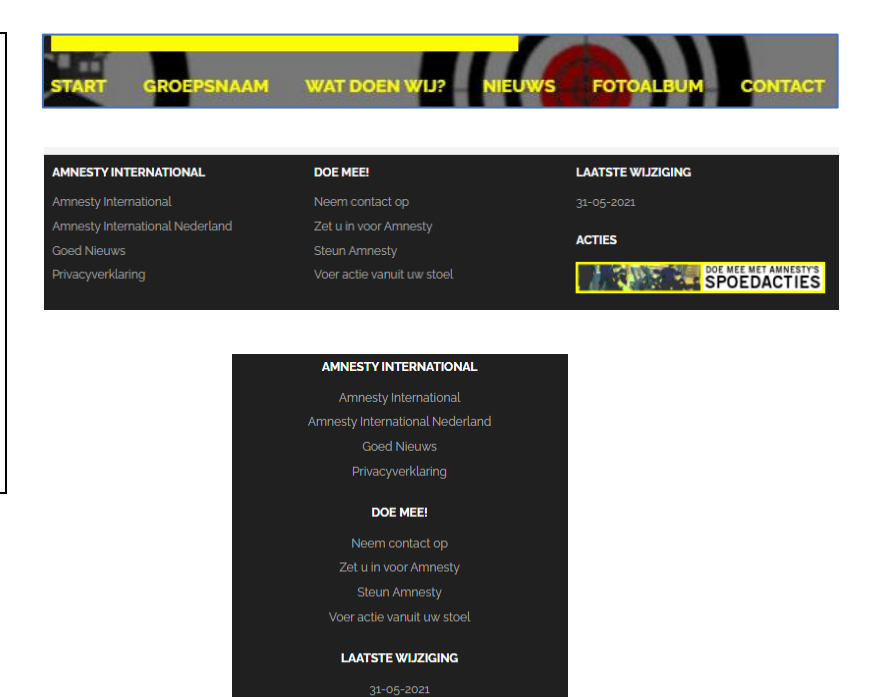

ACTIES
DOE MEE MET AMMESTI'S
SPOEDACTIES

# 3. Plugins

Plugins zijn de standaard mogelijk van WordPress om eenvoudig extra functionaliteit aan een site toe te voegen. Normaal eigenlijk altijd wel gratis beschikbaar, hoewel er ook wel betaalde of Pro versies zijn. We hebben op alle 3 de modelsites de volgende standaard (gratis) plugins gebruikt:

- List Last Changes voor de Laatste wijziging in de footer
- Widget Context voor het eventueel tonen van de Widgets in het Zijmenu recht op een bepaalde pagina
- CB Change Mail Sender voor het aanpassen van de verzender e-mailadres (WordPress + Sitenaam).
- Wordfence Security voor de beveiliging
- All-In-One WP Migration (en de File Extention) voor de back-up
- WPForms Lite voor een eenvoudig contactformulier
- Een standaard Fotoalbum, nog een keuze te maken uit:
  - NextGEN Gallery
  - Photo Gallery

# 3.1. Plugin List Last Changes – laatste wijziging

Voor het automatisch tonen van de laatste wijziging wordt de plugin List Last Changes gebruikt.

https://nl.wordpress.org/plugins/list-last-changes/

Door Roland Bär

### Omschrijving

List Last Changes Shows a list of the last changes in the widget area, via shortcode or in the gutenberg block editor. This can include changed pages and/or posts (configurable).

Sample templates:

{change\_date} : shows only the change\_date, can be used with number = 1 as last modified date of a WordPress Site

Zie ook bij Widget Footer 2

# 3.2. Plugin Widget Context – tonen specifieke pagina's

Voor het tonen of verbergen van specifieke Widgets op bepaalde pagina's. Gebruikt om de Widget Archief alleen maar op de pagina Nieuws te tonen.

https://nl.wordpress.org/plugins/widget-context/

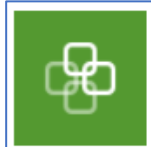

Widget-Context Door Kaspars Dambis

### Omschrijving

Use Widget Context to show and hide widgets on certain sections of your site — front page, posts, pages, archives, search, etc. Use targeting by URLs (with wldcard support) for maximum flexibility.

Zie ook bij Widget Zijbalk rechts.

# 3.3. CB Change Mail Sender – verzender e-mailadres

Voor het aanpassen van de verzender e-mailadres (WordPress + Sitenaam).

CB Change Mail Sender – WordPress plugin | WordPress.org Nederlands

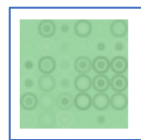

CB Change Mail Sender Door Md Abul Bashar

### Omschrijving

Easy to change mail sender name and email from wordpress default name and email.

Standaard wordt bij het verzenden van mail de omschrijving "WordPress" gebruikt. Bij Webhosting is dan niet eenvoudig te zien van welke site een melding komt. Met deze plugin kan de omschrijving aangevuld worden met de naam van de site:

| 🚦 Instellingen   | CB Mail Sender Options        |                                    |
|------------------|-------------------------------|------------------------------------|
| 🗠 CB Mail Sender | You may change your WordPress | Default mail sender name and email |
| 📧 Photo Gallery  | CB Mail Sender Name           | WordPress test11 amnesty nl        |
| Wordfence        |                               |                                    |
| Menu invouwen    | CB Mail Sender Email          | wordpress@test11.amnesty.nl        |

3.4. Wordfence Security – beveiliging

Voor de beveiliging van de website.

https://nl.wordpress.org/plugins/wordfence/

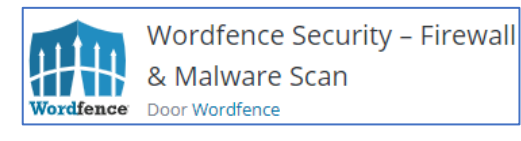

### Omschrijving

Wordfence includes an endpoint firewall and malware scanner that were built from the ground up to protect WordPress. Our Threat Defense Feed arms Wordfence with the newest firewall rules, malware

signatures and malicious IP addresses it needs to keep your website safe. Rounded out by 2FA and a suite of additional features, Wordfence is the most comprehensive WordPress security solution available.

De instellingen en het gebruik worden hier verder niet beschreven.

3.5. All-In-One WP Migration – back-up

Voor het maken van een back-up van de website.

https://nl.wordpress.org/plugins/all-in-one-wp-migration/

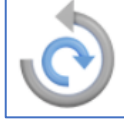

All-in-One WP Migration

# Omschrijving

Deze plugin exporteert je WordPress site inclusief de database, media bestanden, plugins en thema's zonder dat technische kennis vereist is. Upload je site naar een andere locatie door te slepen in WordPress. Er is

een optie om onbeperkte zoek en vervang acties toe te passen op de database tijdens het exporteer proces.

De instellingen en het gebruik worden hier verder niet beschreven.

3.6. WPForms Lite – contactformulier

Voor het maken van een eenvoudig contactformulier.

# https://nl.wordpress.org/plugins/wpforms-lite/

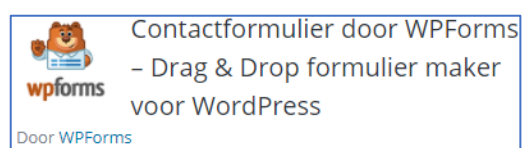

### Omschrijving

We believe that you shouldn't have to hire a developer to create a WordPress contact form. That's why we built WPForms, a drag & drop WordPress form builder that's EASY and POWERFUL. WPForms allows

you to create beautiful contact forms, feedback form, subscription forms, payment forms, and other types of forms for your site in minutes, not hours!

Zie de pagina Contact voor een voorbeeld van een formulier. De instellingen en het gebruik worden hier verder niet beschreven.

# 3.7. NextGEN Gallery – fotoalbum 1

Voor het eenvoudig tonen van een aantal foto's in een fotoalbum. Er is eventueel nog een keuze te maken tussen de NextGEN Gallery en de Photo Gallery (zie volgende paragraaf).

https://nl.wordpress.org/plugins/nextgen-gallery/

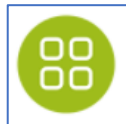

WordPress Gallery Plugin – NextGEN Gallery Door Imagely

# Omschrijving

NextGEN Gallery has been the industry's standard WordPress gallery plugin since 2007 and continues to receive over 1.5 million new downloads per year. It's easy for simple photo galleries, but powerful

enough for the most demanding photographers, visual artists, and imaging professionals. On the back end, NextGEN offers a complete WordPress gallery management system with the ability to batch upload photos, import meta data, add/delete/rearrange/sort photos, edit thumbnails, group galleries into albums, and more.

Zie de pagina Fotoalbum NextGEN Gallery voor een voorbeeld van een fotoalbum. De instellingen en het gebruik worden hier verder niet beschreven.

# 3.8. Photo Gallery – fotoalbum 2

Voor het eenvoudig tonen van een aantal foto's in een fotoalbum. Er is eventueel nog een keuze te maken tussen de Photo Gallery en de NextGEN Gallery (zie vorige paragraaf).

https://nl.wordpress.org/plugins/photo-gallery/

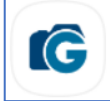

Photo Gallery by 10Web – Mobile-Friendly Image Gallery Door Photo Gallery Team

### Omschrijving

Photo Gallery is the leading plugin for building beautiful mobile-friendly galleries in a few minutes. If you're looking for a user friendly and

feature rich plugin to add responsive galleries and albums to your website, Photo Gallery plugin can be the best option for you. It's simple to use yet packed with powerful functionality, allowing you to create anything from simple to complex photo galleries.

Zie de pagina Fotoalbum Photo Gallery voor een voorbeeld van een fotoalbum. De instellingen en het gebruik worden hier verder niet beschreven.

# 4. Widgets

Een widget in WordPress is een element dat kan worden hergebruikt over meerdere pagina's. Je kunt een widget plaatsen in een "Widget Area". Veel WordPress themes hebben meerdere "widget areas". De bekendste widget area is meestal de Zijbalk, maar veel themes hebben ook één of meerdere widget areas in de Footer.

AMNESTY INTERNATIONAL

Amnesty International Nederland

Amnesty International

Privacyverklaring

Modelsite 1 gebruikt alleen Widgets in de Footer. Modelsite 2 en 3 kennen ook Widgets in de Zijbalk.

### 4.1. Widgets Footer een

| Footer een                   |   |
|------------------------------|---|
| Tekst: Amnesty International | • |
|                              |   |

## Standa

| kst: Amnesty International                                                                                      | Titel:                                                                                                    |
|----------------------------------------------------------------------------------------------------|----------------------------------------------------------------------------------------------------|
| raj.                                                                                                    | Amnesty international                                                                                                    |
| mnesty International                                                                                            | Yisueel         Teks                                                                                                    |
| Media toevoegen Visueel Tekst                                                                                   | b <i>i</i> <u>link</u> ul al li code                                                                                                    |
| B $I \equiv \equiv \mathscr{O}$                                                                                 | <ul><li><ul></ul></li></ul>                                                                                                    |
|                                                                                                    | <li><a <="" href="https://www.amnesty.org/en/" li=""></a></li>                                                                                                    |
| <u>Amnesty International</u>                                                                                    | target="_blank" rel="noopener">Amnesty                                                                                                    |
| <ul> <li>Amnesty International Nederland</li> </ul>                                                             | International                                                                                                    |
| <u>Goed Nieuws</u>                                                                                              | <li><a <="" href="https://www.amnesty.nl/" td=""></a></li>                                                                                                    |
| <ul> <li>Privacyverklaring</li> </ul>                                                                           | target=" blank" rel="noopener">Amnesty International                                                                                                    |
|                                                                                                    | Nederland                                                                                                    |
|                                                                                                    | <li><a <="" href="https://www.amnesty.nl/wat-we-&lt;/td&gt;&lt;/tr&gt;&lt;tr&gt;&lt;td&gt;&lt;/td&gt;&lt;td&gt;doen/onze-successen/goed-nieuws" target=" blank" td=""></a></li> |
|                                                                                                    | rel="noopener">Goed Nieuws                                                                                                    |
| 4                                                                                                    | <li><a< td=""></a<></li>                                                                                                    |
| the second second second second second second second second second second second second second second second se | href="/privacyverklaring/">Privacyverklaring                                                                                                    |
| Iget Context Instellingen   PRO W                                                                               |                                                                                                    |
|                                                                                                    |                                                                                                    |

| <ur><ur><t< th=""></t<></ur></ur> |
|----------------------------------------------------------------------------------------------------|
| <li><a href="https://www.amnesty.org/en/" rel="noopener" target="_blank">Amnesty International</a></li>                                                                                                    |
| <li><a href="https://www.amnesty.nl/" rel="noopener" target="_blank">Amnesty International Nederland</a></li>                                                                                                    |
| <li><a href="https://www.amnesty.nl/wat-we-doen/onze-successen/goed-nieuws" rel="noopener" target=" blank">Goed</a></li>                                                                                                    |
| Nieuws                                                                                                    |
| <li><a href="/privacyverklaring/">Privacyverklaring</a></li>                                                                                                    |
|                                                                                                    |

# 4.2. Widgets Footer twee

| Footer twee     |   |
|-----------------|---|
| Tekst: Doe mee! | • |
|                 |   |

### Standaard Widget Tekst.

| Tekst: Doe mee!                                                                            | •    |
|--------------------------------------------------------------------------------------------|------|
| Titel:                                                                                     | _    |
| Media toevoegen     Visueel                                                                | ekst |
| BI⊟ ⊟ Ø                                                                                    |      |
| Neem contact op     Zet u in voor Amnesty     Steun Amnesty     Voer actie vanuit uw stoel |      |
| Widget Context Instellingen   PRO #                                                        | 4    |
| Toon widget overal                                                                         | ~    |

| DOE MEE!                   |
|----------------------------|
| Neem contact op            |
| Zet u in voor Amnesty      |
| Steun Amnesty              |
| Voer actie vanuit uw stoel |
|                            |
| Titel:                     |

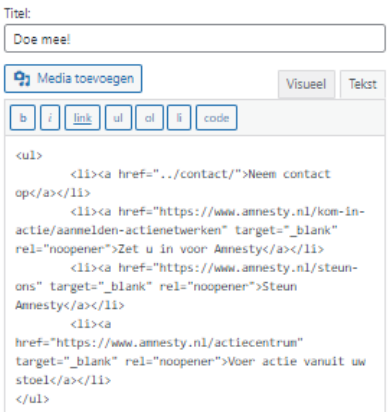

Modelsite 2

# 4.3. Widgets Footer drie

## Modelsite 1

| Footer drie List Last Changes: LAATSTE WIJZIGING Zoeken: ZOEKEN | •<br>• | Footer drie<br>List Last Changes: LAATSTE WIJZIGING<br>Archieven: ARCHIEF | *<br>* | Footer drie       *         List Last Changes: LAATSTE WUZIGING       *         Eigen HTML: ACTIES       * |
|-----------------------------------------------------------------|--------|---------------------------------------------------------------------------|--------|----------------------------------------------------------------------------------------------------|
| LAATSTE WIJZIGING                                               |        | LAATSTE WIJZIGING                                                         |        | LAATSTE WIJZIGING                                                                                          |
| 31-05-2021                                                      |        | 31-05-2021                                                                |        | 31-05-2021                                                                                                 |
| ZOEKEN                                                          |        | ARCHIEF                                                                   |        | ACTIES                                                                                                    |
| Zoeken                                                          |        | Maand selecteren 🖌                                                        |        | AMNESTY'S ACTUELE ACTIES KOM IN ACTIE!                                                                     |

De Widget List Last Changes komt van de speciale plugin met dezelfde naam. Hiermee wordt de datum van de laatste Pagina of Laatste Bericht getoond.

| List Last Changes: LAATSTE WUZIGING       |                                                                              |
|-------------------------------------------|------------------------------------------------------------------------------|
| Title:<br>LAATSTE WIJZIGING               |                                                                              |
| Number of shown changes:                  | Number of show changes:<br>Met de plugin kunnen meerdere datum getoond worde |
| ✓ Show changed Pages ✓ Show changed Posts | Kies voor zowel wijzigingen in Pagina's als in Berichten.                    |
| Template:<br>{change_date}                | Template:<br>Toon standaard alleen de datum van laatste bericht.             |
| Widget Context Instellingen   PRO #       |                                                                              |

# Standaard Widget Zoeken.

| Zoeken: ZOEKEN                                              |              |
|-------------------------------------------------------------|--------------|
| Titel:                                                      |              |
|                                                             |              |
| ZOEKEN                                                      |              |
| ZOEKEN<br>Widget Context Instellingen                       | PRO #        |
| ZOEKEN<br>Widget Context Instellingen<br>Toon widget overal | <u>PRO</u> # |

# Standaard Widget Archief.

| Archieven: ARCHIEF                                                     |   |
|------------------------------------------------------------------------|---|
| Titel:                                                                 |   |
| <ul> <li>✓ Toon als dropdown</li> <li>✓ Berichtaantal tonen</li> </ul> |   |
| Widget Context Instellingen   PRO #                                    |   |
| Toon widget overal                                                     | ~ |

Standaard Widget HTML, zie bij Footer vier

Modelsite 3

datum getoond worden, kies voor 1

Standaard Widget HTML met eigen banners van de Amnesty Internetgroep.

 Zie ook:
 https://internetgroep.amnesty.nl/service2/banner

 En:
 https://internetgroep.amnesty.nl/images/downloadables/Amnesty\_banners.pdf

| Eigen H | TML: ACTIES                                                                                                    | * |
|---------|----------------------------------------------------------------------------------------------------|---|
| Titel:  | 5                                                                                                    | ] |
| Inhoud: |                                                                                                    |   |
| 1       | <pre><a href="https://internetgroep.annesty.nl/service/ banners/actuele_actie.php" target="_blank"> cing src="https://internetgroep.annesty.nl/service/t anners/actuele_banner.php" align="absbottom" alt="Actie banner" /&gt;</a></pre> | , |
| 3       |                                                                                                    |   |

.

-

# 4.4. Widgets Footer vier

### Modelsite 1

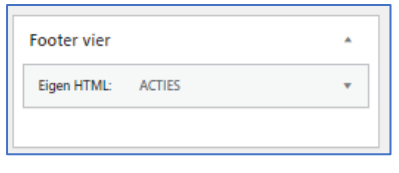

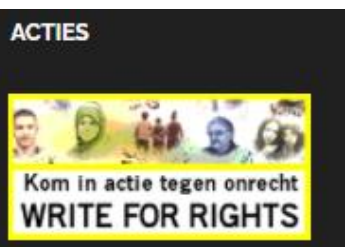

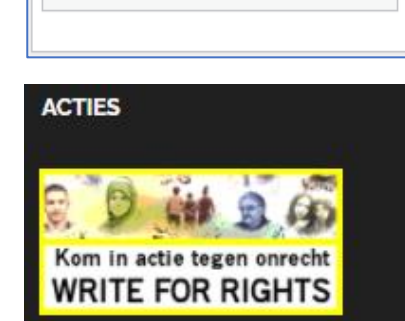

ACTIES

### Modelsite 3

| Footer vier |  |
|-------------|--|
|             |  |
|             |  |

Standaard Widget HTML met eigen banners van de Amnesty Internetgroep.

- Zie ook: https://internetgroep.amnesty.nl/service2/banner
- En: https://internetgroep.amnesty.nl/images/downloadables/Amnesty\_banners.pdf

Modelsite 2

Footer vier

Eigen HTML:

#### Modelsite 1 en 2 (de smalle banner)

| Eigen H | TML: ACTIES                                                                                                    |
|---------|----------------------------------------------------------------------------------------------------|
| Titel:  |                                                                                                    |
| A       | CTIES                                                                                                    |
| Inhoud: |                                                                                                    |
| 1       | <pre>ca href="https://internetgroep.annesty.nl/service/ hanners.smal/smal_actuale_actia_ehn"</pre>               |
| 2       | target="_blank">                                                                                                 |
| 3       | <pre>cimg src='https://internetgroep.annesty.nl/service/b anners_smal/smal_actuele_banner.php" width="240"</pre> |
| 4       | hspace="28" vspace="15" align="absbottom"<br>alt="Actie banner" />                                               |

#### Modelsite 3 (de normale banners)

| Eigen H | IML: ACTIES                                                                                                    |
|---------|----------------------------------------------------------------------------------------------------|
| Titel:  |                                                                                                    |
| ACTIES  | 5                                                                                                    |
| Inhoud: |                                                                                                    |
| 1       | <a href="https://internetgroep.annesty.nl/service banners/actuele_actie.php" target="_blank"></a>                                    |
| 2       | <pre>cimg src="https://internetgroep.amnesty.nl/service/ anners/actuele_banner.php" align="absbottom" alt="Actie banner" /&gt;</pre> |
| 3       |                                                                                                    |

#### Modelsite 1 en 2 (smal)

#### Modelsite 3 (normaal, breder)

| <pre><a <="" href="https://internetgroep.amnesty.nl/service/banners/actuele_actie.php" pre=""></a></pre>                                                          | target="_blank"> |
|----------------------------------------------------------------------------------------------------|------------------|
| <pre><img align="absbottom" alt="Actie banner" src="https://internetgroep.amnesty.nl/service/banners/actuele banner.php&lt;/pre&gt;&lt;/td&gt;&lt;td&gt;"/></pre> |                  |
|                                                                                                    |                  |

Bij de Modelsite 3 is via de Extra CSS is gekozen om de Footer op te delen in 3 kolommen, om aan te sluiten bij de Blog sectie daarboven op de Startpagina. Daardoor kan daar Footer vier niet gebruikt worden. Als deze toch gebruikt wordt, komt de inhoud in de eerste kolom, onder Footer een.

## Extra CSS:

```
/* footer in 3 kolommen */
.site-footer .column {
   width: 33.33%;
}
```

# 4.5. Widgets Zijbalk rechts (modelsite 2 en 3)

De Zijbalk rechts wordt alleen gebruikt bij Modelsites 2 en 3 en niet bij Modelsite 1. Bij Modelsite 3 wordt de Zijbalk rechts niet op de Startpagina getoond, wel op de overige pagina's.

| Zoeken _               | Q        |
|------------------------|----------|
| 14 Um 20 mart 3        | 2021     |
| LOKAAL NIEUWS          | 5        |
| Internationale Vrouwe  | endag    |
| Amnesty Collecte       |          |
| Write for Rights       |          |
| FOTOALBUM IN           | TEKST    |
| Fotoalbum 1            |          |
| Fotoalbum 2            |          |
| FOTOALBUM IN           | BEELD    |
|                        |          |
| BANKGEGEVENS           | ;        |
| Amnestybank            |          |
| IBAN NL12 AMNE 000     | 03456789 |
| t.n.v. Amnesty Zijmeni | u        |

| Zoeken                              |   |
|-------------------------------------|---|
| Titel:                              |   |
| Widget Context Instellingen   PRO # |   |
| Toon widget overal                  | ~ |

| Zijbalk rechts                              |   |
|---------------------------------------------|---|
| Zoeken                                      | • |
| Afbeelding                                  | • |
| Meest recente berichten: Lokaal nieuws      | • |
| Archieven: Nieuws                           | • |
| Tekst: Fotoalbum in tekst                   | • |
| Photo Gallery Slideshow: Fotoalbum in beeld | • |
| Tekst: BANKGEGEVENS                         | • |

### De standaard Widget Afbeelding.

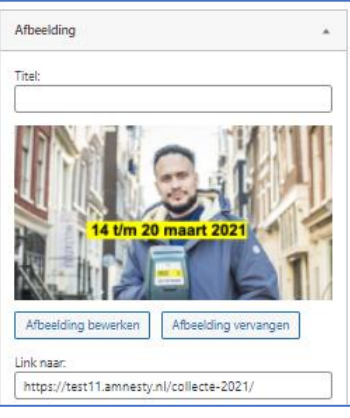

De afbeelding kan uit de Mediabibliotheek gehaald worden. Bij Link naar kan een link naar een Pagina of Bericht opgenomen worden.

Hier een voorbeeld om deze Widget Afbeelding niet ook nog eens te toen bij de NIEUWS, de Berichten, bij de Blogpagina's en niet bij Alle berichten. Dit is mogelijk dankzij de plugin Widget Context:

| Widget Context Instellingen   PRO #                                                                                                    |                                                  | Zoeken Q                                                                          |
|----------------------------------------------------------------------------------------------------|--------------------------------------------------|-----------------------------------------------------------------------------------|
| Verberg widget op geselecteerde v Aangepaste berichttypes en taxonomieën                                                                                                    | Kies voor [Verberg widget op geselecteerde].     | NIEUWS                                                                            |
| Alle 'Galleries'-berichten Alle 'Albums'-berichten Alle 'Gallery' tags'-berichten Alle 'Gallery' tags'-berichten                                                               | Kies bij Globale secties voor:<br>[x] Blogpagina | <ul> <li>maart 2021</li> <li>december 2020</li> </ul>                             |
| Alle Arbeeldingstag -categorie-archieven     Alle 'Gallery Tags'-categorie-archieven                                                                                           | [x] Alle berichten                               | FOTOALBUM IN TEKST                                                                |
| Voorpagina ▲ Blogpagina                                                                                                    |                                                  | Fotoalbum 2                                                                       |
| <ul> <li>Alle berichten, pagina's en aangepaste<br/>berichttypes</li> <li>✓ Alle berichten</li> <li>Alle berichten</li> <li>Alle hiilanes</li> <li>✓ Aantal woorden</li> </ul> | Bij NIEUWS dan b.v.:                             | BANKGEGEVENS<br>Amnestybank<br>IBAN NL12 AMNE 0003456789<br>Ln.v. Amnesty Zijmenu |
| Bevat mir 🗸 dan woorden                                                                                                    |                                                  |                                                                                   |

#### Standaard Widget Meest Recente berichten.

Toon de laatste 4 berichten (er zijn er nog maar 3)

| Meest recente berichten: Lokaal nieuws |  |
|----------------------------------------|--|
| Titel:                                 |  |
| Lokaal nieuws                          |  |
| Aantal te tonen berichten: 4           |  |
| Toon berichtdatum?                     |  |

Toon deze Widget ook niet nog eens bij NIEUWS:

| Widget Context Instellingen   PRO #       |  |
|-------------------------------------------|--|
| Verberg widget op geselecteerde           |  |
| Aangepaste berichttypes en taxonomieën    |  |
| Alle 'Galleries'-berichten                |  |
| Alle 'Albums'-berichten                   |  |
| Alle 'Gallery tags'-berichten             |  |
| Alle 'Afbeeldingstag'-categorie-archieven |  |
| Alle 'Gallery Tags'-categorie-archieven   |  |
| Globale secties                           |  |
| Voorpagina 🔺                              |  |
| ✓ Blogpagina                              |  |
| Alle berichten, pagina's en aangepaste    |  |
| berichttypes                              |  |
| Alle berichten                            |  |
| Alle billesse                             |  |
| I I Alle Dillades                         |  |
| Aantal woorden                            |  |
| □ Bevat mir ∨ dan woorden                 |  |

### Toon bij de NIEUWS de standaard Widget Archieven.

| Archieven: Nieuws                                                  |  |
|--------------------------------------------------------------------|--|
| Titel:<br>Nieuws                                                   |  |
| <ul> <li>Toon als dropdown</li> <li>Berichtaantal tonen</li> </ul> |  |

Kies hier dus om deze alleen bij de NIEUWS, de Berichten en Blogs te tonen:

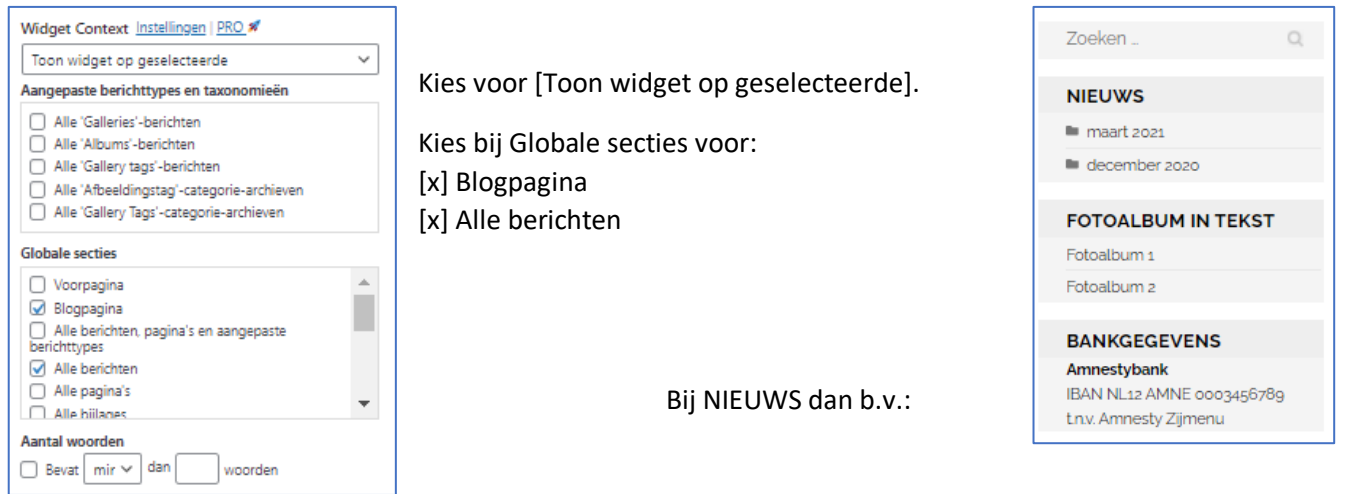

### Standaard Widget Tekst.

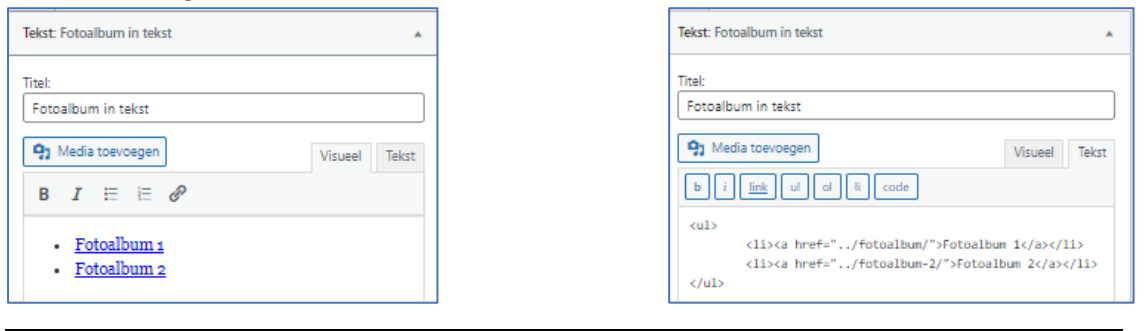

<a href="../fotoalbum/">Fotoalbum 1</a>
 <a href="../fotoalbum-2/">Fotoalbum 2</a>

# De plugin Photo Gallery kent ook een eigen Widget Photo Gallery Slideshow.

| Photo Gallery Slideshow: Fotoalbum in beeld |  |
|---------------------------------------------|--|
| Title:                                      |  |
| Fotoalbum in beeld                          |  |
| Galleries:                                  |  |
| Fotoalbum Photo Gallery 🗸                   |  |
| Slideshow effect:                           |  |
| Fade 🗸                                      |  |
| Enable shuffle:                             |  |
| O Yes                                       |  |
| No No                                       |  |
| Enable autoplay:                            |  |
| Yes                                         |  |
| ⊖ No                                        |  |
| Enable control buttons:                     |  |
| ○ Yes                                       |  |
| No                                          |  |

| Dimensions:                                 | ) x 210 рх                  |  |  |
|---------------------------------------------|-----------------------------|--|--|
| Filmstrip height                            | DX                          |  |  |
| This option is a                            | railable in Premium version |  |  |
| Time interval:                              | sec.                        |  |  |
| Themes:                                     | ~                           |  |  |
| This option is available in Premium version |                             |  |  |

De ideale breedte voor het Zijmenu is 296. Er is gekozen om niet te snel te wisselen: 15 sec.

# Standaard Widget Tekst.

| Tekst: BANKGEGEVENS                                                |         |       |
|--------------------------------------------------------------------|---------|-------|
| Titel:                                                             |         |       |
| <b>9</b> Media toevoegen                                           | Visueel | Tekst |
| BI⊟≣₽                                                              |         |       |
| Amnestybank<br>IBAN NL12 AMNE 0003456789<br>t.n.v. Amnesty Zijmenu |         |       |

Een voorbeeld van b.v. Bankgegevens.

# 5. Berichten en foto's in de fotoslider

Onderstaand een aantal handelingen die bij het toevoegen van een nieuwe Bericht uitgevoerd kunnen worden.

Een Bericht kan eigenlijk op de normale manier aangemaakt worden.

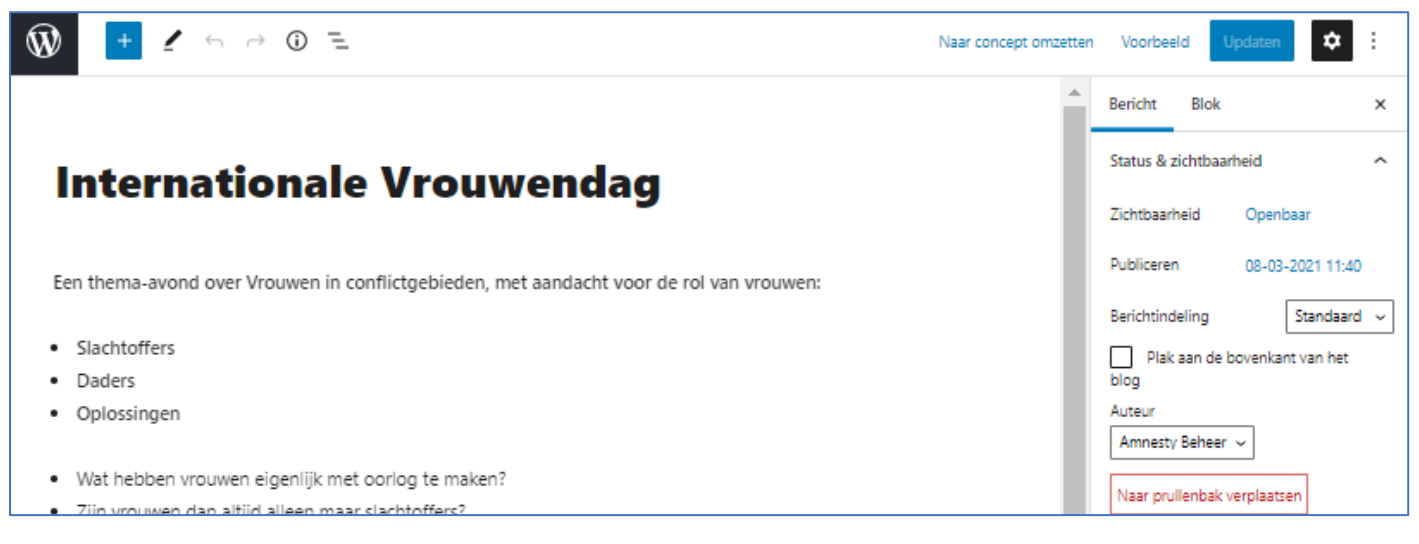

Er zijn daarna nog twee punten van belang:

- 1. De keuze van de Uitgelichte afbeelding voor de fotoslider
- 2. De keuze van de Categorieën

# 5.1. De keuze van de Uitgelichte afbeelding voor de fotoslider

Bij een nieuw Bericht zal deze waarschijnlijk ook in de Slider op de Startpagina opgenomen worden.

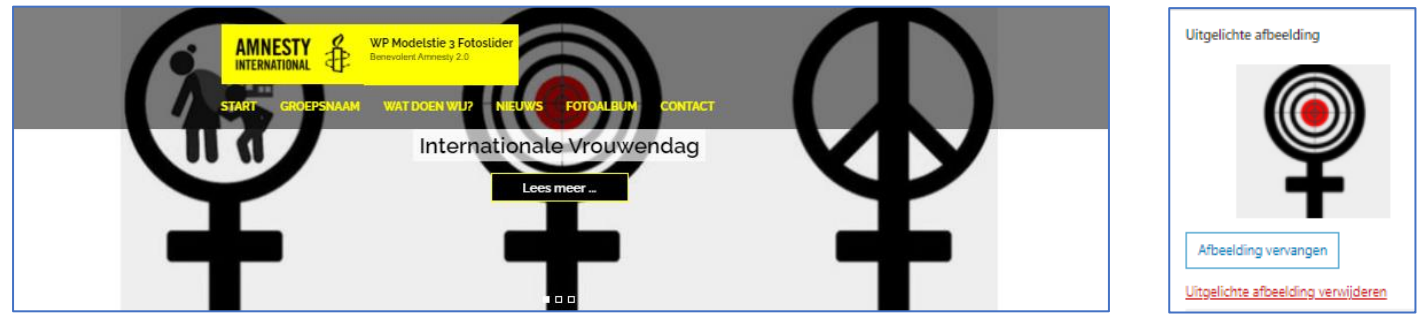

In de de Slider worden normaal verschillende foto's getoond. Het is daarbij wenselijk dat deze allemaal dezelfde breedte/hoogte verhouding hebben. Gebeurd dat niet, dan wordt de ruimte van de grootste foto op de Startpagina "gereserveerd" en ontstaat bij de kleinere foto's een witruimte en dat is minder mooi.

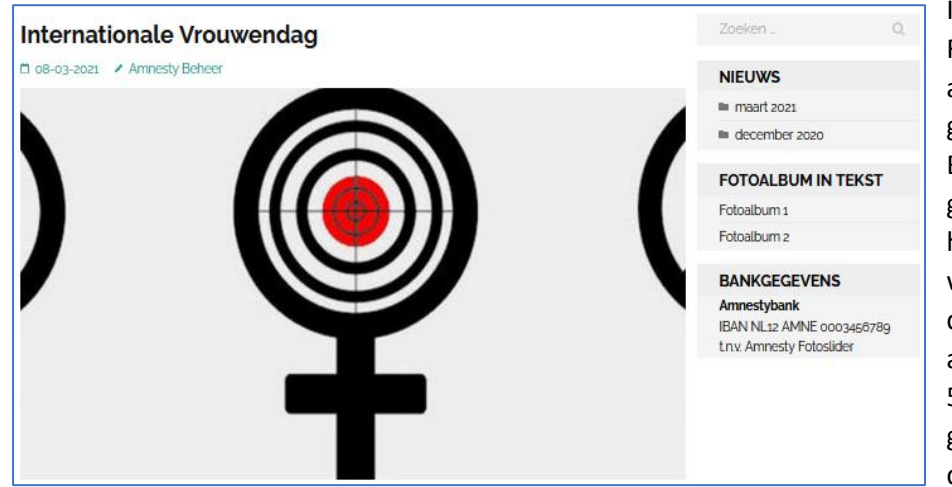

In paragraaf "1.3 Modelsite 3 Fotoshow – beschrijving" is al aangegeven dat WordPress zijn eigen gang gaat met de afmetingen in Berichten. Als je voor een Bericht de grootte 1440 x 500 pixels gebruikt (zie hiernaast), dan behoudt WordPress wel de hoogte van de foto, maar kapt de foto aan de zijkanten af. Dat is niet altijd gewenst. Een foto van 1440 x 500 pixels wordt eventueel wél weer goed weergegeven in de Fotoslider op de Startpagina (zie bovenaan). In de genoemde paragraaf is al aangegeven dat bij een verhouding van 2,880 op 1 (de Amnesty NL foto's) de ideale breedte en hoogte van de foto voor de Berichten en de Fotoslider 780 x 271 pixels is. De afbeelding behoudt dan zijn originele verhouding en wordt niet aan de zijkanten afgebroken. Verder moet de afbeelding wel geplaatst worden bij de "Uitgelichte afbeelding". Als je het afkappen van de foto en het tonen in een andere verhouding geen probleem vindt hoef je dit natuurlijk niet allemaal te doen.

Als gebruik wordt gemaakt van een fotobewerkingsprogramma dan kan de foto daar al de juiste breedte/hoogte gegeven worden. Bij de meeste programma's kan de breedte/hoogte wel ergens ingesteld worden en de foto bijgesneden worden. Daarna kan de foto b.v. aan de WordPress Media | Bibliotheek worden toegevoegd.

Eventueel kan de foto ook binnen WordPress de juiste verhouding gegeven worden. De foto is via de Media | Bibliotheek | Nieuw bestand toegevoegd.

- Selecteer de juiste foto, hier is gekozen voor een foto van 1440 bij 500 pixels van de Amnesty NL site.
- Onder staat [Afbeelding bewerken]

| Bijlage details |                     |                                                                                                    | <                                     | >                              | ×      |
|-----------------|---------------------|----------------------------------------------------------------------------------------------------|---------------------------------------|--------------------------------|--------|
|                 |                     | Geüpload op: 9 juni 2021<br>Geüpload dor: <u>Annesty Beheer</u><br>Bestandsnam: InternationaleVrouwendag.jpg<br>Bestandsgrootte: 39 KB<br>Afmetingen: 1440 bij 500 pixels<br>Alternatieve tekst<br><u>Beschrijf het doel va</u><br>als de afbeelding pu<br>Titel | n de afbeel<br>ur decorati<br>ouwenda | <u>ding</u> Laa<br>ef is.<br>g | t leeg |
|                 | Afbeelding bewerken | Bijschrift                                                                                                    |                                       |                                |        |

• Kijk naar de Dimensies van de afbeelding:

| AFBEELDING SCHALEN                         |                   |
|--------------------------------------------|-------------------|
| Originele afmetingen 1440 × 500            |                   |
| Nieuwe dimensies:<br>1440 × 500<br>Schalen | Nieuwe dimensies: |
|                                            |                   |

- Geef de nieuwe dimensie 780. De andere waarde wordt dan automatisch 271
- Kies voor [Schalen]
- Bovenaan wordt dan aangegeven:

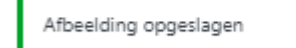

• Je zie dan de nieuwe afbeeldingen staan:

| AFBEELDING SCHALEN 🔞           |  |  |  |  |
|--------------------------------|--|--|--|--|
| Originele afmetingen 780 × 271 |  |  |  |  |
| Nieuwe dimensies:              |  |  |  |  |
| 780 × 271                      |  |  |  |  |
| Schalen                        |  |  |  |  |

• De afbeelding kan dan gebruikt worden bij een Bericht, met de ideale afmetingen voor Berichten en de Fotoslider:

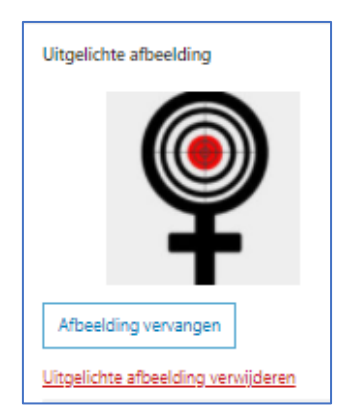

# 5.2. De keuze van de Categorieën

• Om de foto in de Slider te krijgen moet bij de Categorieën de [x] Slider voorpagina gekozen worden:

| Categorieën                | ^ |  |
|----------------------------|---|--|
| Vieuws                     |   |  |
| 🗸 Slider voorpagina        |   |  |
| Geen categorie             |   |  |
| Nieuwe categorie toevoegen |   |  |
| Tags                       | ~ |  |
| Uitgelichte afbeelding     | ^ |  |
|                            |   |  |

• Sla alle wijzigingen op via de [Updaten]

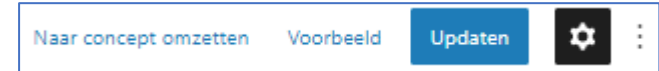

• Bij Alle berichten kan men eenvoudig zien welke Berichten de Categorie [Slider voorpagina] aan heeft staan:

| 0 | Titel                     | Auteur            | Categorieën                  | Tags | • | Datum                                       |
|---|---------------------------|-------------------|------------------------------|------|---|---------------------------------------------|
| 0 | Internationale Vrouwendag | Amnesty<br>Beheer | Nieuws, Slider<br>voorpagina | _    | _ | Gepubliceerd<br>8 maart 2021 om<br>11:40    |
| 0 | Amnesty Collecte          | Amnesty<br>Beheer | Nieuws, Slider<br>voorpagina | _    | _ | Gepubliceerd<br>1 maart 2021 om<br>22:38    |
| 0 | Write for Rights          | Amnesty<br>Beheer | Nieuws, Slider<br>voorpagina | -    | - | Gepubliceerd<br>1 december 2020<br>om 17:50 |

- Bepaal eventueel of bij een ander Bericht de Categorie [Slider voorpagina] uitgezet moet worden. Laat bijvoorbeeld alleen een aantal recente Berichten aanstaan van een bepaalde periode.
- Men kan hier ook gebruik maken van [Snel bewerken] om de Categorie aan te passen:

| Alle (3)   Gepu | ubliceerd (3)                       |                             |
|-----------------|-------------------------------------|-----------------------------|
| Bulkacties      | ✓ Toepassen Alle datums ✓           | Alle categorieën 🗸 🖌 Filter |
| 🗌 Titel         |                                     | Auteur Categorieën          |
| SNEL BEWERI     | KEN                                 | Categorieën                 |
| Titel           | Internationale Vrouwendag           | Geen categorie              |
| Slug            | international-vrouwendag            | ✓ Nieuws                    |
| Datum           | 03-mrt 🗸 08 , 2021 om 11 : 40       | Slider voorpagina           |
| Auteur          | Amnesty Beheer (Beheer@Amnesty20) 🗸 |                             |
| Wachtwoord      | -OF- Drivé                          | Ψ                           |
| Annuleren       | ]                                   |                             |